### TATACARA PENGISIAN GERBANG NILAI (GN) DALAM SKALA

#### 1.0 <u>PENDAHULUAN</u>

Dokumen ini merupakan tatacara bagi mengisi Gerbang Nilai dalam SKALA selaras dengan Edaran Surat Arahan KPKR Bil.23/2018 - Pemakaian Garis Panduan Pelaksanaan Gerbang Nilai Jabatan Kerja Raya Malaysia untuk Projek Pembangunan di bawah Tanggungjawab JKR bertarikh 30 Oktober 2018.

### 2.0 KRITERIA

Projek tender Persekutuan dengan kaedah perlaksanaan Konvensional Dalaman (KD), Konvensional Perunding (KP), dan Reka Dan Bina (RB).

#### 3.0 ALIRAN KERJA GERBANG NILAI

Aliran Kerja Gerbang Nilai bagi Kaedah Konvensional Dalaman / Konvensional Perunding aktif apabila :

| Gerbang Nilai 1 : Penerimaan<br>Projek         | selepas sah Surat Lantik HOPT                                                                 |
|------------------------------------------------|-----------------------------------------------------------------------------------------------|
| Gerbang Nilai 2 : Kesediaan untuk rekabentuk   | selepas sah QPlan Asal dan Gerbang Nilai 1<br>berwarna hijau                                  |
| Gerbang Nilai 3 : Kesediaan untuk tender       | selepas sah Penerimaan Set Lukisan<br>Lengkap Dari HOPT dan Gerbang Nilai 2<br>berwarna hijau |
| Gerbang Nilai 4 : Kesediaan untuk perkhidmatan | selepas sah Perakuan Siap Kerja (CPC) dan Gerbang Nilai 3 berwarna hijau                      |

Aliran Kerja Gerbang Nilai bagi Kaedah Reka dan Bina aktif apabila :

| Gerbang Nilai 1 : Penerimaan<br>Projek         | selepas sah Surat Lantik HOPT                                               |
|------------------------------------------------|-----------------------------------------------------------------------------|
| Gerbang Nilai 3 : Kesediaan untuk tender       | selepas sah QPlan Asal dan Gerbang Nilai 1<br>berwarna hijau                |
| Gerbang Nilai 4 : Kesediaan untuk perkhidmatan | selepas sah Perakuan Siap Kerja (CPC) dan<br>Gerbang Nilai 3 berwarna hijau |

#### 4.0 IMPLIKASI TULISAN MERAH /HITAM / KELABU

#### 4.1 IMPLIKASI TULISAN MERAH

Soalan dengan tulisan berwarna merah merupakan kriteria soalan wajib. Jika salah satu soalan berwarna merah ini ditanda pada medan T maka pengesyoran gerbang nilai akan menjadi merah secara automatik (rujuk rajah di bawah).

| IAN | TUMPUAN SIASATAN                                                                                                    | NN.                                                                                                    | SENARAI SEMAK / KETERANGAN YANG                                                                                                    |      | PELAN TINDAKAN                                                                                                    | Y | т |  |
|-----|----------------------------------------------------------------------------------------------------|----------------------------------------------------------------------------------------------------|----------------------------------------------------------------------------------------------------|------|----------------------------------------------------------------------------------------------------|---|---|--|
| 1   | RINGKASAN PROJEK                                                                                                    |                                                                                                    | DIVITION .                                                                                                    |      |                                                                                                    |   |   |  |
|     | Adakah ringkasan projek yang diterima telah<br>ditentukan secukupnya?                                                                                                    | 1.1                                                                                                    | Kesediaan dan kandungan ringkasan projek<br>adalah mencukupi bagi meneruskan fasa                                                                                                   | a)   | Adakah ringkasan projek yang diterima telah diluluskan oleh EPU?                                                                                                    | ۲ | 0 |  |
|     |                                                                                                    |                                                                                                    | perailcangan awai                                                                                                    | b)   | Adakah ringkasan projek yang diterima termasuk dengan SOA<br>bagi projek ini?                                                                                               | ۲ | 0 |  |
| 2   | BAJET                                                                                                    |                                                                                                    |                                                                                                    |      |                                                                                                    |   |   |  |
|     | Adakah projek ini telah dianggarkan dan diberi<br>peruntukan secukupnya?                                                                                                    | 2.1                                                                                                    | Bajet untuk projek                                                                                                    | a)   | Adakah terdapat sebarang surat kelulusan bajet yang telah diterima?                                                                                                    | 0 | ۲ |  |
|     |                                                                                                    | 2.2                                                                                                    | Peruntukan untuk bangunan mesra alam (green<br>building)                                                                                                    | a)   | Adakah peruntukan untuk bangunan hijau telah dimasukkan dan<br>telah diluluskan untuk projek ini?<br>a. PH<br>b. MyCarbon<br>c. MyCrest<br>d. Indeks Kecekapan Tenaga (EEI) | ۲ | 0 |  |
| 3   | TANAH                                                                                                    |                                                                                                    |                                                                                                    |      |                                                                                                    |   |   |  |
|     | Adakah tapak telah tersedia dan bebas<br>daripada bebanan dan masalah?                                                                                                    | 3.1                                                                                                    | Geran tanah (Status tanah)                                                                                                    | a)   | Adakan status tanah ini telah diluluskan?<br>A. Hak milik tanah telah ditukar atas nama pelanggan(bangunan)                                                                 | ۲ | 0 |  |
|     |                                                                                                    |                                                                                                    | PENGESYORAN PENILAIAN GERBA                                                                                                    | NG N | ILAI 1                                                                                                    |   |   |  |
|     |                                                                                                    |                                                                                                    | MERAH                                                                                                    |      |                                                                                                    |   |   |  |
|     | 1. Peranca<br>1.1 Catat<br>7.7<br>9.8<br>1.2 Strat<br>9.8<br>1.2 Strat<br>9.8<br>1.2 Strat<br>9.8<br>1.3 Gerby<br>0. C<br>9. P<br>9. S<br>2. Rekaber<br>3. Perolehi<br>4. Pembina<br>5. Penyera | ngan<br>an Pr<br>mba<br>enara<br>epilar<br>enara<br>egi Pr<br>enara<br>ing N<br>btak I<br>nda G<br>ah G<br>ah G<br>ah<br>tuk<br>in<br>han | ojek<br>n Catatan Projek<br>i Catatan Projek<br>i Kepilan Projek<br>u Kepilan Projek<br>u Pindaan Strategi Pelaksanaan Projek<br>lillai 1<br>Off Gerbang Nilai 1<br>Serbang Nilai 1 |      |                                                                                                    |   |   |  |
|     | 1.1Catata<br>• Tar<br>• Ser<br>• Ser1.2Strater<br>• Ser1.3Gerbar<br>• Ser1.3Gerbar<br>• Ser2. Rekabent<br>3. Perolehar<br>4. Pembinar                                                           | n Pro<br>nbah<br>narai<br>Dilan<br>narai<br>narai<br>narai<br>narai<br>dia P<br>uk<br>uk                                                  | yek<br>Catatan Projek<br>Catatan Projek<br>Projek<br>Kepilan Projek<br>Aaksanaan<br>Pindaan Strategi Pelaksanaan Projek<br>Iai 1<br>Indaan (GN Merah) Gerbang Nilai 1               |      | HAN LATHAN LATH                                                                                                    |   |   |  |
|     | o. r onyeran                                                                                                    |                                                                                                    |                                                                                                    |      |                                                                                                    |   |   |  |

Tindakan : Pegawai Penilai perlu Sedia Pindaan (GN Merah) untuk meneruskan aliran kerja seterusnya.

#### 4.2 IMPLIKASI TULISAN HITAM

Soalan dengan tulisan berwarna hitam pula merupakan bukan kriteria wajib. Jika salah satu soalan bewarna hitam ini ditandakan pada medan T maka pengesyoran gerbang nilai akan menjadi status PERLUKAN KEPUTUSAN PENGARAH (rujuk rajah di bawah).

|   |                                                                        | TUMPUAN SIASATAN                                 |                                                                                                    | SENARAI SEMAK / KETERANGAN YANG<br>DIJANGKA                                          |         | PELAN TINDAKAN                                                                                                    | Y | т |  |  |
|---|------------------------------------------------------------------------|--------------------------------------------------|----------------------------------------------------------------------------------------------------|--------------------------------------------------------------------------------------|---------|----------------------------------------------------------------------------------------------------|---|---|--|--|
| 1 | RINGKASAN                                                              | I PROJEK                                         |                                                                                                    |                                                                                      |         |                                                                                                    |   |   |  |  |
|   | Adakah ringk<br>ditentukan s                                           | kasan projek yang diterima telah<br>ecukupnya?   | projek yang diterima telah pnya? 1.1 Kesediaan dan kandungan ringkasan projek adalah mencukupi bagi meneruskan fasa |                                                                                      |         | Adakah ringkasan projek yang diterima telah diluluskan oleh<br>EPU?                                                                                                    | ۲ | 0 |  |  |
|   |                                                                        |                                                  |                                                                                                    | perancungun unu                                                                      | b)      | Adakah ringkasan projek yang diterima termasuk dengan SOA bagi projek ini?                                                                                                   | ۲ | 0 |  |  |
| 2 | BAJET                                                                  |                                                  |                                                                                                    |                                                                                      |         |                                                                                                    |   |   |  |  |
|   | Adakah proje<br>peruntukan s                                           | ek ini telah dianggarkan dan dibe<br>secukupnya? | ri 2.1                                                                                                    | Bajet untuk projek                                                                   | a)      | Adakah terdapat sebarang surat kelulusan bajet yang telah diterima?                                                                                                    | ۲ | 0 |  |  |
|   |                                                                        |                                                  |                                                                                                    | Peruntukan untuk bangunan mesra alam<br>(green building)                             |         | Adakah peruntukan untuk bangunan hijau telah dimasuikkan<br>dan telah diluluskan untuk projek ini?<br>a. PH<br>b. MyCarton<br>c. MyCrest<br>d. Indeks Kecekapan Tenaga (EEI) | ۲ | 0 |  |  |
| 3 | TANAH                                                                  |                                                  |                                                                                                    |                                                                                      |         |                                                                                                    |   |   |  |  |
|   | Adakah tapak telah tersedia dan bebas<br>daripada bebanan dan masalah? |                                                  |                                                                                                    | apak telah tersedia dan bebas 3.1 Geran tanah (Status tanah)<br>bebanan dan masalah? |         | Adakah status tanah ini telah diluluskan?<br>A. Hak milik tanah telah ditukar atas nama<br>pelanggan(bangunan)                                                               | ۲ | 0 |  |  |
| 4 | PENGURUSA                                                              | N NILAI                                          |                                                                                                    |                                                                                      |         |                                                                                                    |   |   |  |  |
|   | Pengurusan                                                             | Nilai                                            | 4.1                                                                                                    | 1 Laporan VA a) Adakah Laporan VA yang diluluskan diterima bersama<br>projek         |         |                                                                                                    |   | ۲ |  |  |
|   |                                                                        |                                                  |                                                                                                    | PENGE SYORAN PENILAIAN GERBANG                                                       | NILAI 1 |                                                                                                    |   |   |  |  |
|   |                                                                        | PERLUKAN KEPUTUSAN PENGARAH                      |                                                                                                    |                                                                                      |         |                                                                                                    |   |   |  |  |
|   |                                                                        | NAMA PENILAI                                     | Munira Akh                                                                                                    | mal bt Hashim                                                                        |         |                                                                                                    |   |   |  |  |
|   |                                                                        | TARIKH PENILAIAN                                 | 01-08-2018                                                                                                    | 1                                                                                    |         |                                                                                                    |   |   |  |  |
|   | ULASAN PEGININI PENLA                                                  |                                                  |                                                                                                    |                                                                                      |         |                                                                                                    |   |   |  |  |
|   |                                                                        |                                                  |                                                                                                    |                                                                                      |         |                                                                                                    |   |   |  |  |
|   |                                                                        |                                                  |                                                                                                    | KEPUTUSAN PENGARAH                                                                   |         |                                                                                                    |   |   |  |  |
|   |                                                                        |                                                  |                                                                                                    | Nama: Mohd Zawawi Bin Ghazali                                                        |         |                                                                                                    |   |   |  |  |
|   |                                                                        | NAMA PEGAWAI PELULUS                             | Jawatan:                                                                                                    | Jurutera Awam Penguasa Kanan (354)                                                   |         |                                                                                                    |   |   |  |  |
|   |                                                                        |                                                  | Pejabat                                                                                                    | CAWANGAN JALAN (CJ)                                                                  | Plìh    | Pegawai                                                                                                    |   |   |  |  |
|   |                                                                        |                                                  |                                                                                                    |                                                                                      |         |                                                                                                    |   |   |  |  |
|   |                                                                        |                                                  |                                                                                                    |                                                                                      |         |                                                                                                    |   |   |  |  |
|   |                                                                        |                                                  |                                                                                                    |                                                                                      |         |                                                                                                    |   |   |  |  |

| A | 1.2  | Str  | ategi Pelaksanaan IAN LATIHAN LATIHAN LATIHAN                                                                   |
|---|------|------|----------------------------------------------------------------------------------------------------|
|   |      | •    | Senarai Pindaan Strategi Pelaksanaan Projek                                                                     |
|   |      | •    | Pindaan Strategi Pelaksanaan: ditugaskan kepada FARAH HANUN BT. HAN<br>ABDURAHIM dari JKR NEGERI SARAWAK (SRWK) |
|   |      | LA   | Cetak Strategi Pelaksanaan: ditugaskan kepada FARAH HANUN BT. THAN<br>ABDURAHIM dari JKR NEGERI SARAWAK (SRWK)  |
| A | 1.3  | Ge   | rbang Nilai 1 A IIMAN LA IIMAN LA IIMAN LA IIMA                                                                 |
|   |      | •    | Cetak Pdf Gerbang Nilai 1                                                                                       |
|   | Ν    | •    | Pinda Gerbang Nilai 1                                                                                           |
|   | Ν    | 1    | Hantar Ke Pengarah Gerbang Nilai 1                                                                              |
|   | 2. R | ekal | bentuk                                                                                                    |
| A | 3. P | erol | ehan                                                                                                    |
|   | 4. P | emb  | inaan                                                                                                    |
|   | 5. P | eny  | erahan                                                                                                    |
|   |      |      |                                                                                                    |

|                                                                  | KEPUTUSAN PENGARAH                                                                                                    |
|------------------------------------------------------------------|----------------------------------------------------------------------------------------------------|
| NAMA PEGAWAI PELULUS                                             | Nama:     IR. SHAHABUDDIN B MOHD MUHAYIDIN       Javotan:     Pengarah Pulau Pinang       Pegabat:     JKR NEGERI PULAU PINANG (PP) |
| TARIKH                                                           |                                                                                                    |
| ULASAN PEGAWAI PELULUS                                           |                                                                                                    |
| PROJEK DITERUSKAN KE PERINGKAT     PROJEK TIDAK BOLEH DITERUSKAN | I SELANUTIYA DENGAN SYARAT<br>KE PERNOKKI SELANUTIYA                                                                                |
|                                                                  |                                                                                                    |
|                                                                  |                                                                                                    |

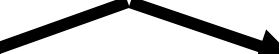

| Keputusa                                                                                                    | an Pengarah : Merah                                                                                                    | Keputu                                                                                                    | san Pengarah : Kuning                                                                                                    |  |  |  |  |  |
|----------------------------------------------------------------------------------------------------|----------------------------------------------------------------------------------------------------|----------------------------------------------------------------------------------------------------|----------------------------------------------------------------------------------------------------|--|--|--|--|--|
|                                                                                                    | PERZIFICANA PERLANA CERNASI IKUA 1                                                                                                    |                                                                                                    | Percenteran Percana debance bica e                                                                                                    |  |  |  |  |  |
| NAMA PENILAI<br>TARIKI PENILAJAN                                                                                     | Nutarreal Nac16. One<br>6/1-92017                                                                                                    | BAMA PENLAI<br>Tarihin penlaian                                                                                                    | Mulannat Kuri 8 Oner<br>87.65207                                                                                                    |  |  |  |  |  |
| ULASAN PEGANNI PENILAI                                                                                               |                                                                                                    |                                                                                                    |                                                                                                    |  |  |  |  |  |
|                                                                                                    | KEPUTU SAN PENGARAH                                                                                                    |                                                                                                    | KEPUTUSAN PENGADAH                                                                                                    |  |  |  |  |  |
| NAMA PEGNIN PELLES<br>TANKE<br>ULASAN PEGNIN PELLUS<br>O PROJEK DIREVISION KE PENNO<br>R PROJEK TANK BOLIE DIREVISIO | News Mold Add Urbaid Bin Abu Kasim Jawatan Pembartu Taknik Pesen SKGDI MARAA (ISAd) ISADO I                                              | NAMA PERSON PERSON<br>NAMO<br>REALEST<br>REALEST<br>REALES | Ince Held And Ubadi Bin Alex Losin Assesse Persbarls Tenck Assesse Salogi Heldel (Parig) Salogi Heldel (Parig) |  |  |  |  |  |
| Tindakar<br>Pindaan<br>aliran kei<br>hijau set                                                                       | ) : Pegawai Penilai perlu Sedia<br>(GN Merah) untuk meneruskan<br>rja seterusnya sehingga berstatus<br>pelum ke Gerbang Nilai seterusnya | Tindaka<br>dapat<br>berstati<br>Nilai se                                                                                                    | an : Aliran Kerja seterusnya<br>dilaksanakan dan hendaklah<br>us hijau sebelum ke Gerbang<br>terusnya                                                                                                    |  |  |  |  |  |

#### 4.3 IMPLIKASI TULISAN KELABU

Soalan bagi tulisan berwarna kelabu merujuk kepada pilihan medan Y/T yang tidak mandatori dijawab oleh HOPT dan tidak mempengaruhi status pengesyoran gerbang nilai (hanya soalan pada GN2 : 1.3 a), b) & c) sahaja). (e.g : Sekiranya semua soalan dijawab dalam medan Y ( walaupun tulisan berwarna kelabu ditanda dalam medan T) maka pengesyoran penilaian gerbang nilai akan menjadi HIJAU (rujuk rajah di bawah)

| _   |                                                           | _     | INITE DESIGNA                                                                    | _   |                                                                                                    |   | _ |  |
|-----|-----------------------------------------------------------|-------|----------------------------------------------------------------------------------|-----|----------------------------------------------------------------------------------------------------|---|---|--|
| 1   | SKOP                                                      |       |                                                                                  |     |                                                                                                    |   |   |  |
|     | Adalkah skop projek yang diterima<br>lengkap?             | 1.1   | Skop projek mencukupi                                                            | a)  | Adakah kenyataan skop terkini telah dipersetujui oleh<br>pelanggan?                                                | ٠ |   |  |
|     |                                                           |       |                                                                                  | 0)  | Adakah pelan ukur/pelan pemetaan perkitidmatan telah siap?                                                         | ۲ |   |  |
|     |                                                           |       |                                                                                  | (3  | Adakah laporan SI telah diperolehi/ada laporan SI<br>tersedia tapak bersebelahan?                                  |   |   |  |
|     |                                                           | 1.2   | Kelulusan rekabentuk konsep                                                      | 3)  | Adaliah rekabentuk konsep telah dibentangkan &<br>diluluskan oleh pihak pelanggan?                                 |   | 0 |  |
|     |                                                           | 1.3   | Keperluan pakar (cth: medical planner,<br>aborist, BIM etc. baoi projek bangunan | a)  | Adakah keperluan kepakaran lain diperlukan ?                                                                       | ۲ |   |  |
|     |                                                           |       | dan pakar cerun, terowong, jambatan, dli<br>bagi projek infrastruktur jaran)     | 0)  | Adakah kepertuan kepakaran tain dibincangkan dan<br>diluluskan oleh pelanggan?                                     |   |   |  |
|     |                                                           |       |                                                                                  | c)  | Adakah kepertuan kepakaran tain telah dimasukkan<br>ke dalam rekabentuk konsep?                                    | 0 |   |  |
| 2   | MASA                                                      |       |                                                                                  | -   |                                                                                                    | - |   |  |
|     | Adakah jadual perancangan kerja<br>rekabentuk disediakan? | 2.1   | Jadual kerja sepanjang kitaran hayat<br>projek                                   | a)  | Sudahkah G-Plan disediakan dalam SKALA dan<br>diluluskan?                                                          | ٠ |   |  |
|     |                                                           |       |                                                                                  | b)  | Sudahkah semua HOOT mengemukakan D-Plan<br>mereka?                                                                 |   |   |  |
|     |                                                           |       |                                                                                  |     | Adakah tempoh masa yang dibenikan dipersetujui<br>oleh HODT dan bertepatan dengan Plagam<br>Pelanggan JKR terkini? |   |   |  |
| 3   | KOS                                                       |       |                                                                                  |     |                                                                                                    |   |   |  |
|     | Adakah PDA telah disediakan?                              | 3.1   | Anggaran Kos Projek (PDA)                                                        | a)  | Adakah PDA telan disediakan dan diluluskan oleh<br>pelanggan?                                                      | ۰ |   |  |
|     |                                                           |       |                                                                                  | b)  | Adakah PDA tidak melebihi siling?                                                                                  | ۲ |   |  |
| 4   | ТАРАК                                                     |       |                                                                                  |     |                                                                                                    |   |   |  |
|     | Adakah keperluan rekabentuk di tapak<br>diambikira?       | 4.1   | Keperluan Rekabentuk di tapak bebas<br>halangan                                  |     | Adalah keadaan tapak boleh dilaksanakan<br>pembangunan?                                                            | ٠ |   |  |
|     |                                                           |       |                                                                                  | b)  | Adakah terdapat kekangan (constraints) dari pihak.<br>PBT atau pembekal utiliti sedia ada?                         |   |   |  |
|     |                                                           |       |                                                                                  | ()  | Adakah kepertuan EIA diambilkira?                                                                                  | ۰ |   |  |
|     |                                                           |       | Cadangan pengambilan balik tanah                                                 | a)  | Adaliah proses pengambilan balik tanah telah<br>diambilikira semasa perancangan projek?                            | ٠ |   |  |
| 5   | KHIDMAT UTILITI                                           |       |                                                                                  |     |                                                                                                    |   |   |  |
|     | Adakah keperluan khidmat utiliti<br>diambilkira?          |       | Bekalan elektrik                                                                 | a)  | Adakah terdapat bekalan elektrik yang diperlukan di<br>lokasi projek dan samada ia mencukupi?                      |   |   |  |
| 5   | PENGURUSAN RISIKO                                         |       |                                                                                  |     |                                                                                                    |   |   |  |
|     | Adakah Pengurusan Risiko dilaksanakan?                    | 6.1   | RMP dilaksanakan berdasarkan Arahan<br>KPKR terkini                              | (0) | Sudahkan RMP dilaksanakan berdasarkan Arahan<br>KPKR terkini, risiko utama dan berpotensi dikenal<br>pasti?        |   |   |  |
| 7   | PERLANTIKAN HODT                                          |       |                                                                                  |     |                                                                                                    |   |   |  |
|     | Adakah perlantikan HODT telah dibuat?                     | 7.1   | Pelantikan HODT telah dibuat                                                     | a)  | Adasah pelantikan HODT telah dibuat secara rasmi?                                                                  | ۰ |   |  |
|     |                                                           |       | PENGESYORAN PENILAIAN GER                                                        | ANG | NILAI 2                                                                                                    |   |   |  |
|     |                                                           |       | HIJAU                                                                            |     |                                                                                                    |   |   |  |
| NAI | MA PENILAI NURSEELA                                       | BT AN | IJAR                                                                             |     |                                                                                                    |   |   |  |
| TAF | RIKH PENILAIAN 19-07-2017                                 |       |                                                                                  |     |                                                                                                    |   |   |  |
|     |                                                           |       |                                                                                  |     |                                                                                                    |   |   |  |
| JLJ | ASAN PEGAWAI PENILAI                                      |       |                                                                                  |     |                                                                                                    |   |   |  |

| NAMA PENILAI     Mumra Athmal bi Hashim       TARIKH PENILAIM     01.06.2018       ULASAN PEDAMA PENILAI                                                                                                    | NAMA PENIAI     Munira Athmal bit Hashim       TARINA PENILAIAN     01.06-2018       ULASAN PEGANAN PENILAIN     Employee       NAMA PEGANAN PENILAIN     KEPUTUSAN PENGARAH       NAMA PEGANAN PELULUS     Mohd Zawawi Bin Ghazali       Jamatan     Mohd Zawawi Bin Ghazali       Jamatan     Jarutora Awam Penguasa Kanan (154)       Peganat     CAWANGAN JALAN (CJ)     Pilih Pegawal                                                                                                    |                        | HIJAU                                                                                                    |
|----------------------------------------------------------------------------------------------------|----------------------------------------------------------------------------------------------------|------------------------|----------------------------------------------------------------------------------------------------|
| DI -08-2015       ULASAN PEGAWAI PENLAM       LEPUTUSAN PENCARAH       KEPUTUSAN PENCARAH       NAMA PEGAWAI PELULUS     Mama:     Mohd Zawawi Bin Ghazali       Jawatan     Jaurufora Awam Penguasa Kanan (154)     Jawatan       Pegawai     CNWANGAN JALAN (CJ)     Pilih Pegawai | TURINO PENILAIAN     01.03.2015       ULASAN PEGAWAI PENLAIA     Image: Image: | NAMA PENILAI           | Munira Akhmal bt Hashim                                                                                                    |
| ULASAN PEGAWAI FENLAI         KEPUTUSAN PENCARAH           KEPUTUSAN PENCARAH           NAMA PEGAWAI PELULUS         Jurufora Awam Penguasa Kanan (154)           Pejabat         CAWANGAN JALAN (CJ)         Plih Pegawai                                                           | ULASAN PEGAWAI PENLAI         KEPUTUSAN PENGARAH           NAMA PEGAWAI PELULUS         Mohd Zawawi Bin Ghazali           Jawitan         Jawitan           Pegabat         CAWANGAN JALAN (CJ)                                                                                                    | TARIKH PENILAIAN       | 01-08-2018                                                                                                    |
| KEPUTUSAN PENGARAH           NAMA PEGANAN PELULUS         Mohd Zawawi Bin Ghazali           Jamatra Awam Penguasa Kanan (154)         Jumatra Awam Penguasa Kanan (154)           Pejabat         CAWANGAN JALAN (C1)         Pilih Pegawal                                          | KEPUTUSAN PENGARAM           NAMA PEGARWA PELULUS         Mohd Zawami Bin Ghazali           Jawatan:         Jarutora Awam Penguasa Kanan (154)           Pegabat:         CAWANGAN JALAN (C1)   Plih Pegawai                                                                                                    | ULASAN PEGAWAI PENILAI |                                                                                                    |
| Nama         Mohd Zawawi Bin Ghazali           Jawatan         Jurutora Awam Penguasa Kanan (IS4)           Pejabati         CAWANGAN JALAN (CJ)                                                                                                    | Nama:         Mohd Zawawi Bin Ghazali           Jawatan:         Jawatan:           Pejabat:         CAWANGAN JALAN (CJ)                                                                                                    |                        | KEPUTUSAN PENGARAH                                                                                                    |
|                                                                                                    |                                                                                                    | NAMA PEGAWAI PELULUS   | Nama: Mohd Zawawi Bin Ghazali<br>Jawatan: Jurutera Awam Penguasa Kanan (154)<br>Pejabat: CAWANGAN JALAN (C1) Pilih Pegawal |

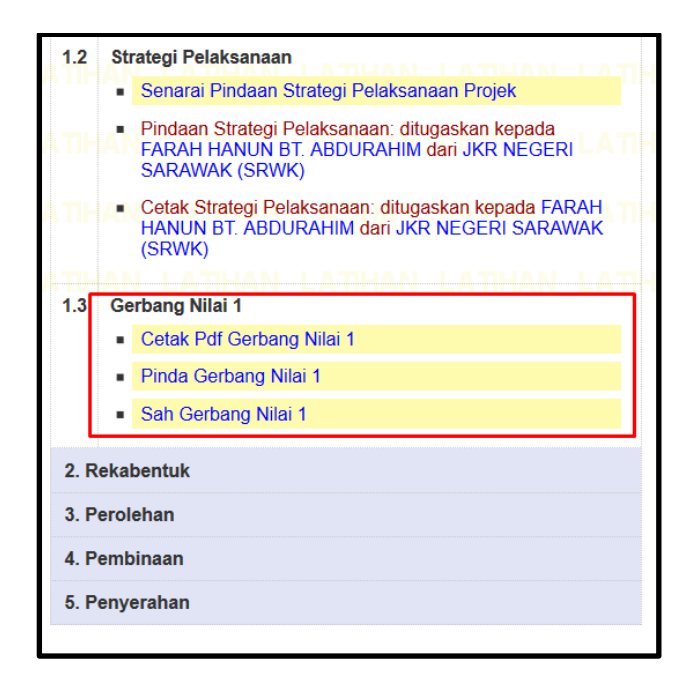

#### 5.0 SEKATAN GERBANG NILAI

Berikut adalah maklumat sekatan Gerbang Nilai yang perlu dilaksana bagi memastikan aliran gerbang nilai seterusnya diaktifkan:

| Gerbang Nilai   | Maklumat Sekatan                                         |
|-----------------|----------------------------------------------------------|
| Gerbang Nilai 1 | GN 1 mandatori hijau sebelum GN 2 aktif                  |
| Gerbang Nilai 2 | GN 2 mandatori hijau sebelum GN 3 aktif                  |
| Gerbang Nilai 3 | GN 3 mandatori hijau sebelum sedia SST                   |
| Gerbang Nilai 4 | GN 4 mandatori hijau sebelum sedia Serahan Projek Kepada |
|                 | Pelanggan                                                |

#### 6.0 TATACARA PENGISIAN GERBANG NILAI (GN) SEBAGAI CONTOH

6.1 Strategi Perlaksanaan disediakan oleh *Head of Program Office (HPO)* 

|                                                      | THAN                          |                                          |                   |                                                                                                    |                |          |  |         |
|------------------------------------------------------|-------------------------------|------------------------------------------|-------------------|----------------------------------------------------------------------------------------------------|----------------|----------|--|---------|
| Rujukan SPPII (15 digit) :                           | Isi dari SPP2                 | utang untuk <i>lookup</i> dari senarai P | roiek RMK10 (15   | Digit Sahaia e.g. I                                                                                             | P0609000088000 | 0)       |  |         |
| HAN LATIHAN LATIHAN L                                | PMK 10 3rd Polling Plan       |                                          |                   | and an appropriate of the second second second second second second second second second second second second s |                | 'LATIHAN |  |         |
| Panaura Program AN LATIHAN L                         |                               | Dilib De                                 | inhet THAN        |                                                                                                    |                |          |  |         |
| Pengurus Program                                     |                               | Plin Pe                                  | Jabat             |                                                                                                    |                |          |  |         |
| Pegawai Penyedia Surat Pendaftaran Projek :          |                               | Pilih Pe                                 | gawai THAN        |                                                                                                    |                |          |  |         |
| Rujukan Skala :                                      | Wujud Setelah Strategi Perlak | sanaan Disimpan                          |                   |                                                                                                    |                |          |  |         |
| 1. MAKLUMAT PROJEK » 2. STRATEGI PERAM               | ICANGAN 🔉 3. STRATEGI REKAE   | 8 4. STRATEGI PEROLEH/                   | AN » 5. STRATEGI  | PEMBINAAN                                                                                                    |                |          |  |         |
| 1. MAKLUMAT PROJEK<br>A) Maklumat Asas Projek        | ATHAN LATHAN                  | LATIHAN LATIHAN                          | LATIHAN           |                                                                                                    |                |          |  |         |
| i)Tajuk Projek (Mengikut Senarai EPU) :              |                               |                                          | ATIHAN            |                                                                                                    |                |          |  |         |
| HAN LATIHAN LATIHAN                                  |                               |                                          | .: ATHAN          |                                                                                                    |                |          |  |         |
| HAN LATIHAN LATIHAN<br>ii)Skop Projek :              |                               |                                          | ATIHAN            |                                                                                                    |                |          |  |         |
| HAN LATIHAN LATIHAN                                  |                               |                                          | ATIHAN            |                                                                                                    |                |          |  |         |
| iii)Kod Produk Henni La THANi Ba                     | ngunan                        | LATIHAN LATIHAN                          | LATIHAN           |                                                                                                    |                |          |  |         |
| v)Rancangan Malaysia Semasa                          |                               |                                          |                   |                                                                                                    |                |          |  |         |
| vi)Nama Kementerian :                                |                               |                                          | Pilih Kementerian |                                                                                                    |                |          |  |         |
| HAN LATIHAN LATIHAN L<br>viji) okasi : Negeri/Daerah | ΔΤΙΗΔΝ Ι ΔΤΙΗΔΝ               |                                          | Pilih Lokasi Tana |                                                                                                    |                |          |  |         |
|                                                      |                               | Pilih Parlimen                           | LATIHAN           | LATIHAN                                                                                                    |                |          |  |         |
| B)Maklumat Kewangan Projek                           |                               |                                          |                   |                                                                                                    |                |          |  |         |
| i) Sumber Pembiayaan                                 | Tempatan                      | •                                        |                   |                                                                                                    |                |          |  |         |
| ii) Kaa Breisk Asel (EBU) (BM)                       | All                           |                                          |                   |                                                                                                    |                |          |  | LATIHAI |

#### 6.2 Surat Pendaftaran Projek disediakan oleh Pengurus Program

|             |             |              |               |              |        |  |  |        | Ruj. Tuan : | LANKAU        | UNTRAL |
|-------------|-------------|--------------|---------------|--------------|--------|--|--|--------|-------------|---------------|--------|
|             |             |              |               |              |        |  |  | LA MAL | Ruj. Kami : |               |        |
|             |             |              |               |              |        |  |  |        |             | Tarikh : 07-1 | 1-2013 |
|             |             |              |               |              |        |  |  |        |             |               |        |
| particul.   | hipoin      | LICIDA 2     | L KTRIAL      |              |        |  |  |        |             |               |        |
|             |             |              |               |              |        |  |  |        |             |               |        |
|             |             |              |               |              |        |  |  |        |             |               |        |
| " (Alamat I | Pelanggan)  | LATHAN       | LATININ       |              |        |  |  |        |             |               |        |
| Tuan,       |             |              |               |              |        |  |  |        |             |               |        |
| Projek :    |             |              |               |              | LATHEN |  |  |        |             |               |        |
| MENAIRTAI   | RAF KOMPLEN | 5 MAHKAMAH 1 | BARU KOTA BHA | RU, KELANTAN | 10.01  |  |  |        |             |               |        |
| Perkara : I | Penerimaar  | dan Pendat   | ftaran Projek |              |        |  |  |        |             |               |        |

# 6.3 Surat Lantik Penolong Pengurus Program disediakan oleh Pengurus Program

| Ruj. Tuan :                                                                                                    |
|----------------------------------------------------------------------------------------------------|
| * Ruj. Kami :                                                                                                    |
| Tarikh : IIII ▼                                                                                                    |
|                                                                                                    |
| ( * Nama & Alamat Penolong Pengurus Program )                                                                                                    |
|                                                                                                    |
| Projek: CADANGAN MEMBINA SEKULAH AGAMA RAKYAT (SAR)DESA PERMAI PORT DICKSON, NEGERI SEMBILAN                                                                  |
| Perkara : Pelantikan Penolong Pengurus Program                                                                                                    |
| Merujuk kepada perkara di atas, dimaklumkan bahawa Y Bhg.Dato' / Tuan/ Puan telah dilantik sebagai Penolong Pengurus<br>Program bagi projek tersebut di atas. |
| 2. Y Bhg.Dato' / Tuan/ Puan adalah diminta untuk melantik HOPT bagi mengendalikan projek berkenaan.                                                           |
| Sekian, terima kasih.                                                                                                    |
| Pejabat Penolong Pengurus<br>Program Pilih Pejabat                                                                                                    |

#### 6.4 Surat Lantik HOPT disediakan oleh Penolong Pengurus Program

6.4.1 Klik Sedia Surat Lantik HOPT.

| A | 1. Po              | erancangan                                                                                                    |
|---|--------------------|----------------------------------------------------------------------------------------------------|
| A | N <sup>1.1</sup> L | Catatan Projek Tambah Catatan Projek: ditugaskan kepada JKR NEGERI PERAK (PRK) Senarai Catatan Projek: ditugaskan kepada JKR NEGERI PERAK (PRK) Kepilan Projek: ditugaskan kepada JKR NEGERI PERAK (PRK) |
| A |                    | Senarai Kepilan Projek: ditugaskan kepada JKR NEGERI PERAK (PRK)                                                                                                    |
| A | 1.2                | Strategi Pelaksanaan<br>• Senarai Pindaan Strategi Pelaksanaan Projek                                                                                                    |
| A | 1.3                | Perlantikan HOPT Projek LATIHAN LATIHAN LATIHAN                                                                                                    |
|   |                    | Sedia Surat Lantik HOPT                                                                                                    |
|   | 2. R               | ekabentuk                                                                                                    |
| A | 3. P               | erolehan                                                                                                    |
|   | 4. P               | embinaan                                                                                                    |
| A | 5. P               | enyerahan                                                                                                    |
| A | NL                 | ATIHAN LATIHAN LATIHAN LATIHAN LATIHAN L                                                                                                    |

6.4.2 Isikan Surat Lantik HOPT dengan lengkap

|    | Sedia S           | iurat Lantik HOP            | 'T ( * - merupakaı       | n data yang perlu | ı diisikan )             |                   |         |                          |           |         |         |         |         |         |
|----|-------------------|-----------------------------|--------------------------|-------------------|--------------------------|-------------------|---------|--------------------------|-----------|---------|---------|---------|---------|---------|
|    | ΠΗΑΝ              | LATIHAN                     | LATIHAN                  | LATHAN            | LATHAN                   | LATHAN            | LATHAN  | LATHAN                   | LATHAN    | LATHAN  | LATHAN  | LATHAN  | LATIHAN | LATIHAN |
| A. |                   |                             |                          |                   |                          |                   |         | LATHARU                  | . Tuan :  |         |         | LATIHAN |         |         |
| A. |                   |                             |                          |                   |                          |                   |         | * Ru<br>LATIHAN<br>Tarik | j. Kami : |         | LATIMAN | LATIHAN |         |         |
| A. |                   |                             |                          |                   |                          |                   |         |                          | LATIHAN   | LATIHAN |         |         |         |         |
| A  |                   |                             |                          |                   |                          |                   |         |                          |           |         |         |         |         |         |
| A. |                   |                             |                          | HAN               |                          |                   |         |                          |           |         |         |         |         |         |
| Α' |                   |                             |                          | HAN<br>/ ( * Na   | LATIHAN<br>ma & Alamat I | LATIHAN<br>HOPT ) |         |                          |           |         |         |         |         |         |
| A' | THAN              |                             |                          |                   |                          |                   |         |                          |           |         |         |         |         |         |
| A. | Tuan,             |                             |                          |                   |                          |                   |         |                          |           |         |         |         |         |         |
| A. | Projek:<br>Perkar | PEMBINAAN<br>a : Pelantikan | I MASJID AL-             | FATTAH, SUN       | G <mark>AI KEPAR,</mark> | SEMANGGOL         | , PERAK |                          |           |         |         |         |         |         |
| A  | THAN<br>Morrie    |                             | LATIHAN<br>orkera di sta | LATIHAN           |                          | LATIHAN           |         | LATIHAN                  |           |         |         |         | LATIHAN | LATIHAN |
| Α. | atas.             | LATHAN                      | LATHAN                   | LATHAN            | LATIHAN                  | LATHAN            | LATHAN  |                          |           |         |         |         | LATIHAN | LATIHAN |
| A  | Sekia             | n, terima kas<br>LATHAN     | sih.<br>LATIHAN          |                   |                          |                   |         |                          |           |         |         |         |         |         |
|    | Pejaba            | at HOPT                     |                          |                   |                          | Pilih F           | ejabat  |                          |           |         |         |         |         |         |

#### 6.4.3 Klik Sah Surat Lantik HOPT

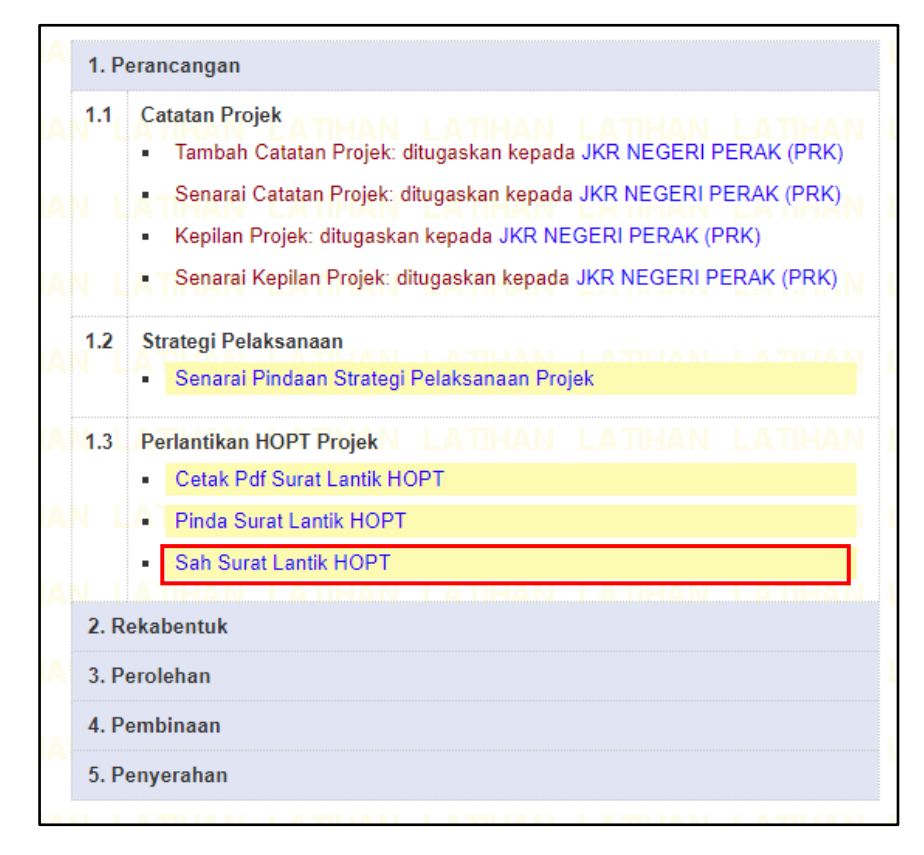

### 6.5 PENILAIAN GN SEBAGAI CONTOH BERSTATUS HIJAU

Tanggungjawab : Pegawai Penilai (disediakan HOPT)

### 6.5.1 Klik Sedia Gerbang Nilai 1.

| LA | <u>rrojek</u> → Aliran Kerja Aliran Kerja Aliran Kenja Butiran Projek Senaral Cetak Pdf                                                                                                    |                                                                                                    | Hapus    | HAN<br>Projek | Pelepasan Projek          | Pembatalan Projek (HOPT)             | History | States | LATHAN<br>Maklumbalas (0) |   |
|----|----------------------------------------------------------------------------------------------------|----------------------------------------------------------------------------------------------------|----------|---------------|---------------------------|--------------------------------------|---------|--------|---------------------------|---|
| LA |                                                                                                    |                                                                                                    |          |               |                           |                                      |         |        | ΙΑΠΗΑΝΙ                   |   |
| LA | PEMBINAAN MASJID AL-FATTAH, SUNGAI KEPAR, SEMANGGOL, PERAK                                                                                                    |                                                                                                    |          |               |                           |                                      |         |        |                           |   |
| LA | Maklumat Asas Projek — LA THAN LA THAN LA THAN LA THAN LA THAN LA                                                                                                    | ATIHAN                                                                                                   | LAT      | HA .          | 1. Perancangan            |                                      |         |        | L                         |   |
| LA | Rujukan SKALA SKL0307/B18/26816/20891/0<br>THAN LATIHAN LATIHAN Biff telah diterima : 15-01-2018 LATIHAN LATIHAN L                                                                                                    |                                                                                                    |          | HAN           | .1 Catatan Proje          | k<br>atatan Projek                   |         |        |                           |   |
| LA | Tarikh Terima Brif/Tapak/Siling         • Tapak telah diterima : 01-02-2018           THAAN         LA THAAN         LA THAAN           Siling telah diterima : 15-02-2018         THAAN         LA THAAN                                                                                                    |                                                                                                    |          |               | - Senarai C               | atatan Projek                        |         |        |                           |   |
| LA | Tarikh Pendafaran Projek Oleh PO<br>Teusal LATTHAN LATTHAN LATTHAN LATTHAN LATTHAN LATTHAN LA<br>Tarikh Pendafaran Projek 16-03-2018                                                                                                    |                                                                                                    |          |               | Kepilan Pr     Senarai Ke | ojek<br>apilan Projek                |         |        |                           |   |
| LA | Tarikh Pendaftaran Projek (Selepas Art LATIHAN LATIHAN |                                                                                                    |          | HAN           | .2 Strategi Pelal         | sanaan<br>ndaan Strategi Pelaksanaan | Projek  |        |                           |   |
| LA | RM Swijud Projek IN LATIHANI LATIHANI LATIHAN LATIHAN LATIHAN LATIHAN LI<br>RAncanaan Malaysia RMK11 Bukan Rolling Plan                                                                                                    |                                                                                                    |          | HAN           | .3 Gerbang Nilai          | 1ATTHAN LATTHA<br>bang Nilai 1       | N LA    | THAN   | LATIHAN                   |   |
| LA | IKategori Projek         HAN         LATIHAN         LATIHAN                                                                                                    |                                                                                                    |          | HAN           | 2. Rekabentuk             |                                      |         |        |                           |   |
| LA | Pejabat HOPT         LATIHA         BHG. BANGUNAN (PRK)         LATIHA N         LATIHA N <th latiha="" n<="" td=""><td>RKENAAN.</td><td></td><td>HA :</td><td>3. Perolehan</td><td></td><td></td><td></td><td>L</td></th>                                                                                                    | <td>RKENAAN.</td> <td></td> <td>HA :</td> <td>3. Perolehan</td> <td></td> <td></td> <td></td> <td>L</td> | RKENAAN. |               | HA :                      | 3. Perolehan                         |         |        |                           | L |
| LA | Maksud Pembangunan LATIHAN P <sup>27</sup> LATIHAN LATIHAN LATIHAN LATIHAN L                                                                                                    |                                                                                                    |          | HA            | 5. Penyerahan             |                                      |         |        |                           |   |
|    | Wakil/Pengurus Program                                                                                                    | ATIHAN                                                                                                   |          | HAN           | LATIHAN                   |                                      |         | THAN   |                           |   |

### 6.5.2 Pilih Kod Produk berkaitan.

| Gerbang Nila | ui 1 ( * - m | erupakan data yang p | erlu diisikan ) |                                   |                                      |                                                                |                                                                   |                                                      |                                                   |                                     |                                   |         |                                        |
|--------------|--------------|----------------------|-----------------|-----------------------------------|--------------------------------------|----------------------------------------------------------------|-------------------------------------------------------------------|------------------------------------------------------|---------------------------------------------------|-------------------------------------|-----------------------------------|---------|----------------------------------------|
| LATIHAN      |              | Pilih Produk         |                 | BANGUNAN                          |                                      |                                                                |                                                                   |                                                      |                                                   |                                     |                                   |         | LATIHAN LAT                            |
| LATIHAN      |              |                      |                 |                                   |                                      |                                                                |                                                                   |                                                      |                                                   |                                     |                                   |         | LATIHAN LA1                            |
| LATIHAN      |              |                      |                 |                                   |                                      |                                                                |                                                                   |                                                      |                                                   |                                     |                                   |         | LATIHAN LAT                            |
| << Kembali   |              |                      |                 |                                   |                                      |                                                                |                                                                   |                                                      |                                                   |                                     |                                   | LATIHAN | rang Gerbang Nilai 1 >><br>LATIHAN LAT |
|              |              |                      | Sekir           | anya terdapat se<br>© Hakmilik 1! | barang ulasan/pe<br>985 - 2018 Bahag | <mark>MENGENAI</mark><br>rtanyaan sila hut<br>ian Teknologi Ma | <mark>SKALA   MAKL</mark><br>ungi : skala.jkr@<br>klumat, Cawang: | JMBALAS   SEL<br>1govuc.gov.my a<br>an Dasar & Pengi | ENGGARA<br>Itau telefon 03-26<br>urusan Korporat, | 108512 / 03-261<br>Jabatan Kerja Ra | 08224 / 03-26108<br>aya, Malaysia | 305     |                                        |

| erbang Nilai 1 (* - | merup | akan data yang perlu diisikan                                    | )              |             |                                                                                   |            |                                                                                                    |         |      |  |
|---------------------|-------|------------------------------------------------------------------|----------------|-------------|-----------------------------------------------------------------------------------|------------|----------------------------------------------------------------------------------------------------|---------|------|--|
|                     |       |                                                                  |                |             | LAPORAN PENILAIAN GER<br>PENERIMAAN PR                                            | BAN<br>DJE | G NILAI 1 : ATHAN LATHAN LATH                                                                                                    |         | АПНА |  |
|                     |       | LATIHAN LATIHA<br>MA PROJEK                                      |                | AN<br>MASJI | LATIHAN LATIHAN LATIHA                                                            | N L        |                                                                                                    |         |      |  |
|                     | PEI   | ANGGAN                                                           | JABATAN PE     | RDANA       |                                                                                   |            |                                                                                                    |         |      |  |
|                     | CA    | MANGAN                                                           |                |             |                                                                                   | h Doin     | hat                                                                                                    |         |      |  |
|                     | CA    | MANGAN                                                           |                |             |                                                                                   | преја      | Dat                                                                                                    |         |      |  |
|                     | PEI   | IGARAH                                                           |                |             | Pili                                                                              | h Peja     | bat                                                                                                    |         |      |  |
|                     | но    | РТ                                                               | BHG. BANGU     | JNAN (I     | PRK)                                                                              |            |                                                                                                    |         |      |  |
|                     | PEI   | IGURUS PROJEK                                                    |                |             |                                                                                   | ]          |                                                                                                    |         |      |  |
|                     |       |                                                                  | Nama:          |             |                                                                                   |            |                                                                                                    |         |      |  |
|                     |       |                                                                  | lawatan:       |             |                                                                                   |            |                                                                                                    |         |      |  |
|                     | PE    | SAWAI PENILAI GN                                                 | ouwaran.       |             |                                                                                   |            |                                                                                                    |         |      |  |
|                     | H     |                                                                  | Pejabat:       |             |                                                                                   |            | Pilih Pegawai                                                                                                    |         |      |  |
|                     | TAF   | RIKH PENILAIAN                                                   |                |             |                                                                                   |            |                                                                                                    |         |      |  |
|                     |       |                                                                  |                |             |                                                                                   |            |                                                                                                    |         |      |  |
|                     |       | TUMPUAN SIASAT                                                   | AN             | -           | SENARAI SEMAK / KETERANGAN YANG<br>Dijangka                                       |            | PELAN TINDAKAN                                                                                                    | Y       | т    |  |
|                     | 1     | RINGKASAN PROJEK                                                 |                |             |                                                                                   |            |                                                                                                    |         |      |  |
|                     |       | Adakah ringkasan projek yang d<br>ditentukan secukupnya?         | iterima telah  | 1.1         | Kesediaan dan kandungan ringkasan projek<br>adalah mencukupi bagi meneruskan fasa | a)         | Adakah ringkasan projek yang diterima telah diluluskan oleh EPU?                                                                                                    | 0       | 0    |  |
|                     |       |                                                                  |                |             | perancangan awal                                                                  | b)         | Adakah ringkasan projek yang diterima termasuk dengan SOA bagi projek ini?                                                                                                 | 0       | 0    |  |
|                     | 2     | BAJET                                                            |                |             |                                                                                   |            |                                                                                                    |         |      |  |
|                     |       | Adakah projek ini telah dianggar<br>peruntukan secukupnya?       | kan dan diberi | 2.1         | Bajet untuk projek                                                                | a)         | Adakah terdapat sebarang surat kelulusan bajet yang telah diterima?                                                                                                    | 0       | 0    |  |
|                     |       |                                                                  |                | 2.2         | Peruntukan untuk bangunan mesra alam (green building)                             | a)         | Adakah peruntukan untuk bangunan hijau telah dimasukkan da<br>telah dilulusian untuk projek ini?<br>a. PH<br>b. MyCarbon<br>c. MyCrest<br>d. Indeks Kreateana Tancan (FEI) | ۱<br>() | 0    |  |
|                     | 3     | TANAH                                                            |                |             |                                                                                   |            | d. Indeks Kecekapan Tenaga (EET)                                                                                                    |         |      |  |
|                     |       | Adakah tapak telah tersedia dan<br>daripada bebanan dan masalah? | bebas          | 3.1         | Geran tanah (Status tanah)                                                        | a)         | Adakah status tanah ini telah diluluskan?<br>A. Hak milik tanah telah ditukar atas nama pelanggan(banguna                                                                  | 1)      | 0    |  |
|                     |       |                                                                  |                |             |                                                                                   |            |                                                                                                    |         |      |  |
|                     |       |                                                                  |                |             | PENGESYORAN PENILAIAN GERBANG NILAI 1                                             |            |                                                                                                    |         |      |  |
|                     |       |                                                                  | MA             | KLUN        | IAT GERBANG NILAI BELUM LENGK                                                     | APC        | lisi                                                                                                    |         |      |  |
|                     | NAMA  | PENILAI                                                          |                |             |                                                                                   |            |                                                                                                    |         |      |  |
|                     | TARIK | 1 PENILAIAN                                                      |                |             |                                                                                   |            |                                                                                                    |         |      |  |
|                     | ULASA | IN PEGAWAI PENILAI                                               |                |             | li.                                                                               |            |                                                                                                    |         |      |  |
|                     |       |                                                                  |                |             | KEPUTUSAN PENGARAH                                                                |            |                                                                                                    |         |      |  |
|                     |       | Na                                                               | ima:           |             |                                                                                   |            |                                                                                                    |         |      |  |
|                     | NAMA  | PEGAWAI PELULUS Ja                                               | watan:         |             |                                                                                   |            |                                                                                                    |         |      |  |
|                     |       | Pe                                                               | jabat:         |             | Pili                                                                              | Pegav      | ai                                                                                                    |         |      |  |
|                     |       |                                                                  |                |             |                                                                                   |            |                                                                                                    |         |      |  |
|                     |       |                                                                  |                |             |                                                                                   |            |                                                                                                    |         |      |  |

# 6.5.3 Isikan Gerbang Nilai 1 dengan lengkap.

## 6.5.4 Klik Simpan.

| Gerbang Nilai 1 ( * - m | erupa | ıkan data yang perlu diisikan )                                  |               |         |                                                                                                    |          |       |                                                                                                    |                                                                  |     |      |           |       |
|-------------------------|-------|------------------------------------------------------------------|---------------|---------|----------------------------------------------------------------------------------------------------|----------|-------|----------------------------------------------------------------------------------------------------|------------------------------------------------------------------|-----|------|-----------|-------|
| LATIHAN LATIH           |       |                                                                  |               |         | LAPORAN PENILAIAN GE<br>PENERIMAAN P                                                                  | RBA      | NC    | S NILAL <sup>1</sup> LATH                                                                                            |                                                                  |     |      |           |       |
| LATIHAN LATIH           | AN    | LATHAN LATHA                                                     |               | AN_     | LATIHAN LATIHAN LATIH                                                                                 | IAN      | L     |                                                                                                    |                                                                  |     |      |           |       |
| LATIHAN LATIH           | NAM   | ANCCAN                                                           |               | MASJIE  | AL-FATTAH, SUNGAI KEPAR, SEMANGGOL                                                                    | ., PERAI | к     |                                                                                                    |                                                                  |     |      |           |       |
|                         | PEL   | ANGGAN                                                           |               | (DANA   |                                                                                                    |          |       |                                                                                                    |                                                                  |     |      |           |       |
|                         | CAW   | VANGAN                                                           | BHG. BANG     | SUNAN   | I (PRK)                                                                                               | Pilih Pe | ejab  | at                                                                                                    |                                                                  |     |      |           |       |
| LATIMAN LATIM           | PEN   | IGARAH                                                           | JKR NEGER     | I PER   | AK (PRK)                                                                                              | Pilih Pe | ejab  | at                                                                                                    |                                                                  |     |      |           |       |
| LATHAN LATH             | HOP   | т                                                                | BHG. BANGU    | NAN (P  | RK)                                                                                                   |          |       |                                                                                                    |                                                                  |     |      |           |       |
| LATIHAN LATIH           | PEN   | IGURUS PROJEK                                                    | Jurutera Aw   | am Pe   | nguasa                                                                                                |          |       |                                                                                                    |                                                                  |     |      |           |       |
| LATIHAN LATIH           |       |                                                                  | Nama:         | AB      | U HASAN BIN SAAIDI                                                                                    |          |       |                                                                                                    |                                                                  |     |      |           |       |
| LATIHAN LATIH           | PEG   | AWAI PENILAI GN                                                  | Jawatan:      | JUP     | RUTERA                                                                                                |          |       |                                                                                                    |                                                                  |     |      |           |       |
| LATIHAN LATIH           |       |                                                                  | Pejabat:      | BH      | G. BANGUNAN (PRK)                                                                                     |          |       | Pilih Pegawai                                                                                                    |                                                                  |     |      |           |       |
| LATIHAN LATIH           | TAR   | IKH PENILAIAN                                                    | 02-04-2018    |         |                                                                                                    |          |       |                                                                                                    |                                                                  |     |      |           |       |
|                         | AN    | LATHAN LATHA                                                     | N LATIHA      | AN      | LATIHAN LATIHAN LATIH                                                                                 | IAN      | L     | ATIHAN LATIH                                                                                                    | AN LATIHAN LATIHAN                                               | L L | THA  |           |       |
|                         |       | TUMPUAN SIASAT                                                   | AN            |         | SENARAI SEMAK / KETERANGAN YAN<br>DIJANGKA                                                            | IG       |       | P                                                                                                    | ELAN TINDAKAN                                                    | Y   | т    |           |       |
|                         | 1     | RINGKASAN PROJEK                                                 |               |         |                                                                                                    |          |       |                                                                                                    |                                                                  |     |      |           |       |
|                         |       | Adakah ringkasan projek yang di<br>ditentukan secukupnya?        | terima telah  | 1.1     | Kesediaan dan kandungan ringkasan projek<br>adalah mencukupi bagi meneruskan fasa<br>perancangan awal |          | a)    | Adakah ringkasan projek<br>EPU?                                                                                      | yang diterima telah diluluskan oleh                              | ۲   | 0    |           |       |
|                         |       |                                                                  |               |         |                                                                                                    |          | b)    | Adakah ringkasan projek<br>bagi projek ini?                                                                          | yang diterima termasuk dengan SOA                                | ۲   | 0    |           |       |
|                         | 2     | BAJET                                                            |               |         |                                                                                                    |          |       |                                                                                                    |                                                                  |     |      |           |       |
|                         |       | Adakah projek ini telah dianggark<br>peruntukan secukupnya?      | an dan diberi | 2.1     | Bajet untuk projek                                                                                    |          | a)    | Adakah terdapat sebarar<br>diterima?                                                                                 | ng surat kelulusan bajet yang telah                              | ۲   | 0    |           |       |
|                         |       |                                                                  |               | 2.2     | Peruntukan untuk bangunan mesra alam (gr<br>building)                                                 | een      | a)    | Adakah peruntukan untu<br>telah diluluskan untuk pr<br>a. PH<br>b. MyCarbon<br>c. MyCrest<br>d. Indeks Kecekapan Tel | k bangunan hijau telah dimasukkan dan<br>ojek ini?<br>naga (EEI) | ۲   | 0    |           |       |
|                         | 3     | TANAH                                                            |               |         |                                                                                                    |          |       |                                                                                                    |                                                                  |     |      |           |       |
|                         |       | Adakah tapak telah tersedia dan<br>daripada bebanan dan masalah? | bebas         | 3.1     | Geran tanah (Status tanah)                                                                            |          | a)    | Adakah status tanah ini t<br>A. Hak milik tanah telah                                                                | elah diluluskan?<br>ditukar atas nama pelanggan(bangunan)        | ۲   | 0    |           |       |
|                         |       |                                                                  |               |         | PENGESYORAN PENILAIAN GE                                                                              | ERBAN    | g Nii | LAI 1                                                                                                    |                                                                  |     |      |           |       |
|                         |       |                                                                  |               |         |                                                                                                    |          |       |                                                                                                    |                                                                  |     |      |           |       |
|                         |       |                                                                  |               |         | нізао                                                                                                 |          |       |                                                                                                    |                                                                  |     |      |           |       |
|                         | NAM   | IA PENILAI                                                       | ABU HASAN B   | BIN SAA | IDI                                                                                                   |          |       |                                                                                                    |                                                                  |     |      |           |       |
|                         | TARI  | IKH PENILAIAN                                                    | 02-04-2018    |         |                                                                                                    |          | -     | G                                                                                                    | orbang Nilai ba                                                  | rot | otua | Hiiou     |       |
|                         | ULA   | SAN PEGAWAI PENILAI                                              |               |         |                                                                                                    | ,        |       | 6                                                                                                    |                                                                  | 156 | alus | s i iijau |       |
|                         |       |                                                                  | <u>.</u>      |         |                                                                                                    |          |       |                                                                                                    |                                                                  |     |      |           |       |
|                         |       |                                                                  |               |         | KEPUTUSAN PENG/                                                                                       | ARAH     |       |                                                                                                    |                                                                  |     |      |           |       |
|                         |       |                                                                  | Nama:         | Moł     | namad Salehhuddin bin Othman                                                                          |          |       |                                                                                                    | Maklumat ne                                                      | rlu | dis  | ediaka    | n     |
|                         | NAM   | IA PEGAWAI PELULUS                                               | Jawatan:      | JUF     | RUTERA AWAM PENGUASA KANAN                                                                            |          |       |                                                                                                    | oleh Pega                                                        | wa  | i    | Penila    | ai    |
|                         |       |                                                                  | Pejabat:      | JKR     | NEGERI PERAK (PRK)                                                                                    |          |       | Pilih Pegawai                                                                                                    | (HOPT)                                                           |     |      | -         |       |
|                         |       |                                                                  |               |         |                                                                                                    |          |       |                                                                                                    |                                                                  |     |      |           |       |
| << Kembali              |       |                                                                  |               |         |                                                                                                    |          |       |                                                                                                    |                                                                  |     |      | Simpa     | an >> |

6.5.5 Klik Sah Gerbang Nilai 1.

| Projek → Aliran Kerja                                                   | N LATIHAN LATIHAN                                                        | LATIHAN       | LATIHAN                  | LATHAN     | LATHAN       | LATIHAN                        | LATIHAN LATIHA                         | N LAT   | NAH    | LATIHAN         |
|-------------------------------------------------------------------------|--------------------------------------------------------------------------|---------------|--------------------------|------------|--------------|--------------------------------|----------------------------------------|---------|--------|-----------------|
| Aliran Kerja Butiran Projek Senarai Ce                                  | tak Pdf                                                                  |               |                          |            | Hapus Projek | Pelepasan Projek               | Pembatalan Projek (HOPT)               | History | States | Maklumbalas (0) |
| ΑΤΙΗΔΝ Ι ΑΤΙΗΔΝ Ι ΑΤΙΗΔΙ                                                |                                                                          |               |                          |            |              |                                |                                        |         |        |                 |
| PEMBINAAN MASJID AL-FATTAH                                              | , SUNGAI KEPAR, SEMANGGOL                                                | , PERAK       |                          |            |              |                                |                                        |         |        |                 |
| A Maklumat Asas Projek                                                  | N LATHAN LATHAN                                                          | LATIHAN       | LATIHAN                  | LATIHAN    | LATIHA       | 1. Perancangan                 |                                        |         |        |                 |
| Rujukan SKALA<br>ATTHAN LATTHAN LATTHAI                                 | SKL0307/B18/26816/20891/0<br>• Brif telah diterima : 15-01-2018          |               |                          |            | LATHAN       | 1.1 Catatan Proj               | ek<br>Catatan Projek                   |         |        |                 |
| Tarikh Terima Brif/Tapak/Siling                                         | Tapak telah diterima : 01-02-2018     Siling telah diterima : 15-02-2018 |               |                          |            | LATHAN       | Senarai C     Kepilan P        | atatan Projek<br>rojek                 |         |        |                 |
| Tarikh Pendaftaran Projek Oleh PO<br>Pusat<br>Tarikh Pendaftaran Projek | LATHAN LATHAN<br>16-03-2018                                              |               |                          |            | LATHAN       | Senarai k                      | epilan Projek                          |         |        |                 |
| Tarikh Pendaftaran Projek (Selepas<br>mansuh)                           | A LATIHAN LATIHAN                                                        |               |                          |            | LATHAN       | 1.2 Strategi Pela<br>Senarai F | ksanaan<br>indaan Strategi Pelaksanaan | Projek  |        |                 |
| A TIRM Semasa Projek AN LATIHAI<br>Bancangan Malaysia                   | 11 LATIHAN LATIHAN<br>RMK11 Bukan Bolling Plan                           |               |                          |            | LATHAN       | 1.3 Gerbang Nila               | i 1ATIHAN LATIHA<br>Gerhang Nilai 1    |         |        |                 |
| Kategori Projek HAN LATIHAT     Penolong Pengurus Program               | Persekutuan AN ATHAN<br>BHG. BANGUNAN (PRK)                              |               |                          |            | LATIHAN      | Pinda Ge     Sab Corb          | rbang Nilai 1                          |         |        |                 |
| Skop Projek                                                             | BHG. BANGUNAN (PRK)<br>PEMBINAAN MASJID 2 TINGKAT, DE                    | WAN, DAN LAIM | LATHAN<br>N-LAIN PERKARA | BERKENAAN. | LATHAN       | 2. Rekabentuk                  |                                        |         |        |                 |
| A Maksud Pembangunan LATIHAI                                            | <sup>P27</sup> LATHAN LATHAN                                             |               |                          |            | LATHA        | 3. Perolehan                   |                                        |         |        |                 |
| Pejabat Pelanggan                                                       | JKR NEGERI PERAK (PRK)<br>JABATAN PERDANA MENTERI                        | LATIHAN       | LATIHAN                  | LATIHAN    | LATHA        | 4. Pembinaan<br>5. Penyerahan  |                                        |         |        |                 |

### 6.5.6 Isi tarikh sah dan klik sah surat ini.

| ľ | Sah Gerbang Nilai 1 ( * )                                                                                                    |     |                                                   |         |                                                          |    |                                                                                                    |   |                                                   |
|---|----------------------------------------------------------------------------------------------------|-----|---------------------------------------------------|---------|----------------------------------------------------------|----|----------------------------------------------------------------------------------------------------|---|---------------------------------------------------|
| ľ | THAN LATIHAN LATIHAN LATIHAN                                                                                                    | PEN | GURUS PROJEK                                      | urutera | Awam Penguasa                                            | HA | N LATIHAN LATIHAN                                                                                                    | _ |                                                   |
| l |                                                                                                    | PEG | AWAI PENILAI GN A                                 | BU HA   | SAN BIN SAAIDI<br>118                                    |    |                                                                                                    |   |                                                   |
| ļ |                                                                                                    |     | TUMPUAN SIASATAN                                  |         | SENARAI SEMAK /<br>KETERANGAN YANG<br>DIJANGKA           |    | PELAN TINDAKAN                                                                                                    | Y | T                                                 |
| l | AT                                                                                                    | 1   | RINGKASAN PROJEK                                  | -       |                                                          | _  |                                                                                                    | _ |                                                   |
| l |                                                                                                    |     | Adakah ringkasan projek<br>yang diterima telah    | 1.1     | Kesediaan dan kandungan<br>ringkasan projek adalah       | a) | Adakah ringkasan projek yang diterima<br>telah diluluskan oleh EPU?                                                          | Y |                                                   |
| ľ |                                                                                                    |     | ditentukan secukupnya?                            |         | fasa perancangan awal                                    | b) | Adakah ringkasan projek yang diterima<br>termasuk dengan SOA bagi projek ini?                                                | Y |                                                   |
| ŀ | A TT                                                                                                    | 2   | BAJET                                             |         |                                                          |    |                                                                                                    |   |                                                   |
| l |                                                                                                    |     | Adakah projek ini telah<br>dianggarkan dan diberi | 2.1     | Bajet untuk projek                                       | a) | Adakah terdapat sebarang surat<br>kelulusan bajet yang telah diterima?                                                       | Y |                                                   |
| ļ |                                                                                                    |     | peruntukan secukupnya?                            | 2.2     | Peruntukan untuk bangunan<br>mesra alam (green building) | a) | Adakah peruntukan untuk bangunan<br>hijau telah dimasukkan dan telah<br>diluluskan untuk projek ini?<br>a. PH<br>b. McCorbon | Y |                                                   |
| ľ | TIHAN LATIHAN LATIHAN LATIHA                                                                                                    |     | L Tarikh                                          | ו       | perlu dir                                                | na | asukkan olel                                                                                                    | h | Tarikh Sah : 04-04-2018                           |
|   | ATIHAN LATIHAN LATIHAN LATIHA<br>< <kembali< td=""><td></td><td>Pegav</td><td>Na</td><td>i Penilai (H</td><td>Ю</td><td>OPT)</td><td></td><td>TIHAN LATIHAN LATIHAN LATIHAN<br/>Sah Surat Ini &gt;&gt;</td></kembali<> |     | Pegav                                             | Na      | i Penilai (H                                             | Ю  | OPT)                                                                                                    |   | TIHAN LATIHAN LATIHAN LATIHAN<br>Sah Surat Ini >> |

# 6.5.7 Paparan Maklumat Gerbang Nilai pada Aliran Kerja

|                                                         | A ALIRAN KERJA LA            | APORAN                                                 |                             |              |        |           | Taip di sini untuk carian                         | Projek               | Kontrak          | Kontr    |
|---------------------------------------------------------|------------------------------|--------------------------------------------------------|-----------------------------|--------------|--------|-----------|---------------------------------------------------|----------------------|------------------|----------|
| Allers Kedersen                                         |                              |                                                        |                             |              |        |           |                                                   |                      |                  |          |
| <u>yek</u> → Aliran Nerja<br>liran Kerja Butiran Projek | Senarai Cetak Pdf            |                                                        |                             |              |        |           |                                                   | Pembatalan Projek (I | HAN<br>HOPT) Mak | dumbalas |
| HAN I ATHAN                                             |                              |                                                        |                             |              |        |           |                                                   |                      |                  |          |
| PEMBINAAN MASJID A                                      | AL-FATTAH, SUNGAI K          | KEPAR, SEMANGGOL, P                                    | ERAK                        |              |        |           |                                                   |                      |                  |          |
| Maklumat Asas Projek –                                  |                              |                                                        |                             |              | LATIHA | f D       |                                                   |                      |                  |          |
| Ruiukan SKALA                                           | SKL0307/B1                   | 18/26816/20891/0                                       |                             |              |        | 1. Peran  | cangan                                            |                      |                  |          |
| HAN LATHAN                                              | LATHAN , Post tolo           | -1ima : 15 01 2010                                     |                             |              |        | 1.1 Ca    | tatan Projek                                      |                      |                  |          |
| Tarikh Terima Brif/Tapak/Sil                            | • Diriteia<br>ling • Tapak t | n diterima : 15-01-2016<br>telah diterima : 01-02-2018 |                             |              |        | •         | Tambah Catatan Projek                             |                      |                  |          |
| HAN LATHAN                                              | LATHAN . Siling te           | elah diterima : 15-02-2018                             |                             |              |        | N LAT     | Senarai Catatan Projek                            |                      |                  |          |
| Tarikh Pendaftaran Projek (                             |                              |                                                        |                             |              |        | •         | Kepilan Projek                                    |                      |                  |          |
| Pusat                                                   | LATHAN LATH                  |                                                        |                             |              |        |           | Senarai Kepilan Projek                            |                      |                  |          |
| Tarikh Pendaftaran Projek                               | 16-03-2018                   | ,                                                      |                             |              |        |           |                                                   |                      |                  |          |
| Tarikh Pendaftaran Projek (<br>mansuh)                  | Selepas                      |                                                        |                             |              |        | 1.2 Str   | ategi Pelaksanaan<br>Senarai Pindaan Strategi Pel | aksanaan Projek      |                  |          |
| RM Wujud Projek                                         | 11                           |                                                        |                             |              |        |           |                                                   |                      |                  |          |
| RM Semasa Projek                                        | LATIHAN1 LATIH               |                                                        |                             |              |        | 1.3 Pel   | an Kualiti Projek (Q Plan)                        |                      |                  |          |
| Rancangan Malaysia                                      | RMK11 Buk                    | .an Rolling Plan                                       |                             |              |        | •         | Sedia Q Plan                                      |                      |                  |          |
| Kategori Projek                                         | ATHA Persekutuar             | MAN LATIHAN L                                          |                             |              |        | 2 Dekek   |                                                   |                      |                  |          |
| Penolong Pengurus Progra                                | m BHG. BANG                  | JUNAN (PRK)                                            |                             |              |        | 2. Rekau  | ientuk                                            |                      |                  |          |
| Pejabat HOPI                                            | LATHA BHG. BANG              | JUNAN (PRK)                                            | ATHAN LATHAN                |              |        | 3. Perole | han                                               |                      |                  |          |
| Skop Projek<br>Makaud Pombangunan                       | PEWDINAAI<br>D27             | N MASJID Z TINGKAT, DEWA                               | AN, DAN LAIN-LAIN PERNAR    | A BERKENAAN. |        | 4. Pemb   | inaan                                             |                      |                  |          |
| Makada i ombanganan                                     | LATIHAN "LATIF               |                                                        |                             |              |        | 5, Penve  | rahan                                             |                      |                  |          |
| Wakil/Pengurus Program                                  | BHG. BANG                    | GUNAN (PRK)                                            |                             |              |        | ,         |                                                   |                      |                  |          |
| Pejabat Pelanggan                                       | JABATAN P                    | ERDANA MENTERI                                         |                             |              |        |           |                                                   |                      |                  |          |
| Kos Projek Asal                                         | RM 5,000,00                  | 00.00                                                  |                             |              |        |           |                                                   |                      |                  |          |
| Kos Projek Semasa                                       | RM 5,000,00                  | 00.00                                                  |                             |              |        |           |                                                   |                      |                  |          |
| - Maklumat Gerbang Nilai<br>Jenis                       | Tarikh Penilaian             | Keputusan Penilaian                                    | Senarai Ce                  | etak         |        |           |                                                   |                      |                  |          |
|                                                         | 02-04-2018                   | HIJAU                                                  | Senarai Cetak Gerbang Nilai | 1            |        |           |                                                   |                      | 1.4              | ]        |
| Gerbang Nilai 1                                         |                              |                                                        |                             |              |        |           | Paparan re                                        | ekoa Gr              | 1 1              |          |
| Gerbang Nilai 1<br>Gerbang Nilai 2                      |                              | Belum Di                                               | isediakan                   |              |        |           |                                                   |                      |                  |          |
| Gerbang Nilai 1<br>Gerbang Nilai 2<br>Gerbang Nilai 3   |                              | Belum Di<br>Belum Di                                   | sediakan<br>sediakan        |              |        | L         |                                                   |                      |                  | ]        |

#### 6.6 PENILAIAN GN PERLUKAN KEPUTUSAN PENGARAH

Tanggungjawab : Pegawai Penilai (Disediakan oleh HOPT)

#### 6.6.1 Klik Sedia Gerbang Nilai 1

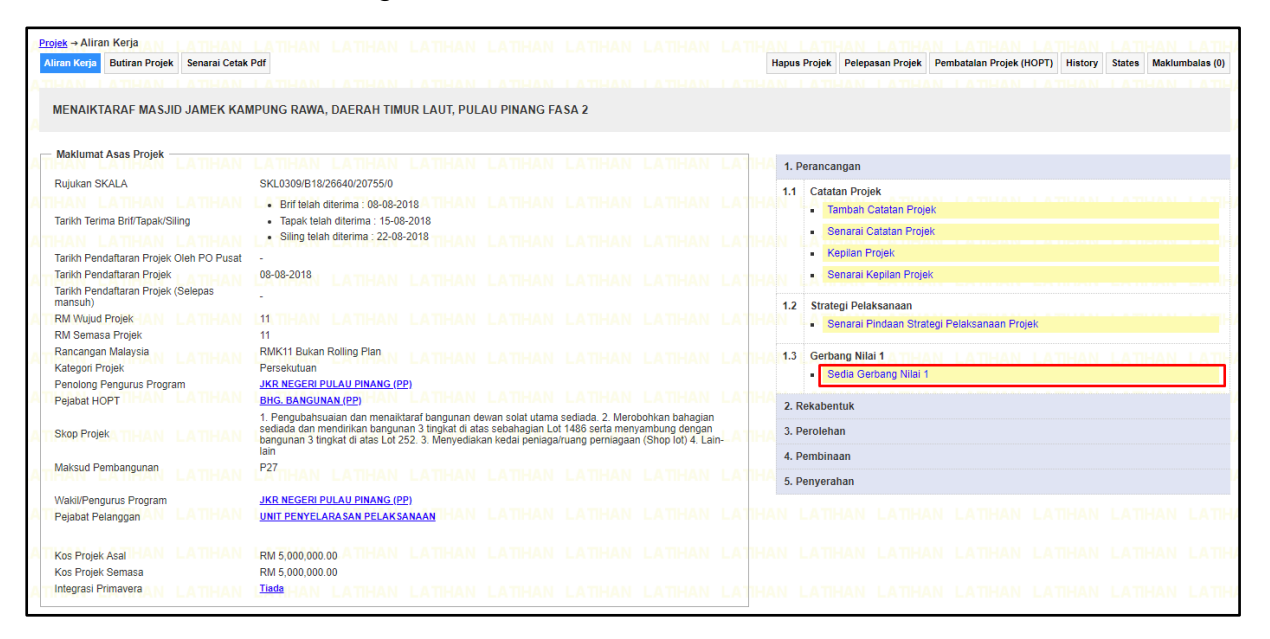

#### 6.6.2 Pilih Kod Produk berkaitan

| Gerbang Nila | ai 1 ( * - m | erupakan data yang p | erlu diisikan ) |                                   |                                      |                                                     |                                                        |                                                      |                                                  |                                     |                                   |        |                        |
|--------------|--------------|----------------------|-----------------|-----------------------------------|--------------------------------------|-----------------------------------------------------|--------------------------------------------------------|------------------------------------------------------|--------------------------------------------------|-------------------------------------|-----------------------------------|--------|------------------------|
| LATIHAN      |              |                      |                 | BANGUNAN                          |                                      |                                                     |                                                        |                                                      |                                                  |                                     |                                   |        |                        |
| LATIHAN      |              | Pilih Produk         |                 | LAIN-LAIN                         |                                      |                                                     |                                                        |                                                      |                                                  |                                     |                                   |        |                        |
| LATIHAN      |              |                      |                 |                                   |                                      |                                                     |                                                        |                                                      |                                                  |                                     |                                   |        | LATIHAN LAT            |
| << Kembali   |              |                      |                 |                                   |                                      |                                                     |                                                        |                                                      |                                                  |                                     |                                   | LATHAN | ang Gerbang Nilai 1 >> |
|              |              |                      |                 |                                   |                                      |                                                     |                                                        |                                                      |                                                  |                                     |                                   |        |                        |
| JKR          |              |                      | Seki            | anya terdapat se<br>© Hakmilik 19 | barang ulasan/pe<br>185 - 2018 Bahag | MENGENAI<br>ertanyaan sila hut<br>jian Teknologi Ma | SKALA   MAKLI<br>pungi : skala jkr@<br>klumat, Cawanga | JMBALAS   SEL<br>1govuc.gov.my a<br>an Dasar & Pengu | ENGGARA<br>tau telefon 03-26<br>urusan Korporat, | 108512 / 03-261<br>Jabatan Kerja Ra | 08224 / 03-26108<br>Iya, Malaysia | 3305   |                        |

|      |                                                                 |                |          | LAPORAN PENILAIAN GERE                                                                                | ANC     | NILALI LATHAN LATHAN LATHAN                                                                                                    |    |         |   |
|------|-----------------------------------------------------------------|----------------|----------|----------------------------------------------------------------------------------------------------|---------|----------------------------------------------------------------------------------------------------|----|---------|---|
|      |                                                                 |                |          | PENERIMAAN PRO                                                                                        | JEK     | LATIVAN LATIVAN LATIVAN LATIVAN L                                                                                                    |    |         |   |
| N/   | MA PROJEK                                                       | MENAIKTAR      | RAF MASJ | ID JAMEK KAMPUNG RAWA, DAERAH TIMUR LAUT, PL                                                          | LAU P   | INANG FASA 2                                                                                                    |    |         |   |
| PE   | LANGGAN                                                         | UNIT PENY      | ELARASA  | N PELAKSANAAN                                                                                         |         |                                                                                                    |    |         |   |
| A CA | WANGAN                                                          |                |          | Pilih Pejaba                                                                                          |         |                                                                                                    |    |         |   |
| Р    | NGARAH                                                          |                |          | Pilih Pejaba                                                                                          |         |                                                                                                    |    |         |   |
| Анс  | TqC                                                             | BHG. BANG      | UNAN (PF | )                                                                                                    |         |                                                                                                    |    |         |   |
| PE   | NGURUS PROJEK                                                   |                |          |                                                                                                    |         |                                                                                                    |    |         |   |
| A    |                                                                 | Nama:          |          |                                                                                                    |         |                                                                                                    |    |         |   |
| PE   | GAWAI PENILAI GN                                                | Jawatan:       |          |                                                                                                    |         |                                                                                                    |    |         |   |
|      |                                                                 | Pejabat:       |          |                                                                                                    | P       | ilih Pegawai                                                                                                    |    |         |   |
|      |                                                                 |                |          | 27 <b>-</b>                                                                                           |         |                                                                                                    |    |         |   |
| IAN  | LATHAN LATHA                                                    | N LATH         | IAN      | LATIHAN LATIHAN LATIHAI                                                                               | L       | ATIHAN LATIHAN LATIHAN LATIHAI                                                                                                    | LA | THA     |   |
|      | TUMPUAN SIASA                                                   | AN             |          | SENARAI SEMAK / KETERANGAN YANG<br>DIJANGKA                                                           |         | PELAN TINDAKAN                                                                                                    | Y  | Т       |   |
| 1    | RINGKASAN PROJEK                                                |                |          |                                                                                                    |         |                                                                                                    |    |         |   |
|      | Adakah ringkasan projek yang d<br>ditentukan secukupnya?        | iterima telah  | 1.1      | Kesediaan dan kandungan ringkasan projek<br>adalah mencukupi bagi meneruskan fasa<br>perancangan awal | a)      | Adakah ringkasan projek yang diterima telah diluluskan oleh EPU?                                                                        | 0  | 0       |   |
|      |                                                                 |                |          |                                                                                                    | b)      | Adakah ringkasan projek yang diterima termasuk dengan SOA<br>bagi projek ini?                                                           | 0  | 0       |   |
| 2    | BAJET                                                           |                |          |                                                                                                    |         |                                                                                                    |    |         |   |
|      | Adakah projek ini telah dianggal<br>peruntukan secukupnya?      | kan dan diberi | 2.1      | Bajet untuk projek                                                                                    | a)      | Adakah terdapat sebarang surat kelulusan bajet yang telah diterima?                                                                     | 0  | 0       |   |
|      |                                                                 |                | 2.2      | Peruntukan untuk bangunan mesra alam (green building)                                                 | a)      | Adakah peruntukan untuk bangunan hijau telah dimasukkan dan<br>telah dihlukskan untuk projek ini?<br>a. PH<br>b. MyCarbon<br>c. MyCrest | 0  | 0       |   |
|      |                                                                 |                |          |                                                                                                    |         | d. Indeks Kecekapan Tenaga (EEI)                                                                                                    |    |         |   |
| 3    | TANAH                                                           |                |          |                                                                                                    |         |                                                                                                    |    |         |   |
|      | Adakah tapak telah tersedia dar<br>daripada bebanan dan masalah | )<br>?         | 3.1      | Geran tanah (Status tanah)                                                                            | a)      | Adakah status tanah ini telah diluluskan?<br>A. Hak milik tanah telah ditukar atas nama pelanggan(bangunan)                             | 0  | 0       |   |
|      |                                                                 |                |          | PENGESYORAN PENILAIAN GERBANG NILAI 1                                                                 |         |                                                                                                    |    |         |   |
|      |                                                                 | I              | MAKLU    | JMAT GERBANG NILAI BELUM LENG                                                                         | KAF     | P DIISI                                                                                                    |    |         |   |
|      |                                                                 |                |          |                                                                                                    |         |                                                                                                    |    |         |   |
| NA   |                                                                 |                |          |                                                                                                    |         |                                                                                                    |    |         |   |
|      |                                                                 |                |          |                                                                                                    |         |                                                                                                    |    |         |   |
| UL   | ASAN PEGAWAI PENILAI                                            |                |          |                                                                                                    |         |                                                                                                    |    |         |   |
|      |                                                                 |                |          | <i>1</i> /                                                                                            |         |                                                                                                    |    |         |   |
|      |                                                                 |                |          | KEPUTUSAN PENGARAH                                                                                    |         |                                                                                                    |    |         |   |
|      |                                                                 | Nama:          |          |                                                                                                    |         |                                                                                                    |    |         |   |
| NA   | MA PEGAWAI PELULUS                                              | Jawatan:       |          |                                                                                                    |         |                                                                                                    |    |         |   |
|      |                                                                 | Pejabat:       |          | P                                                                                                    | ilih Pe | gawai                                                                                                    |    |         |   |
|      |                                                                 |                |          |                                                                                                    |         |                                                                                                    |    |         |   |
|      |                                                                 |                |          |                                                                                                    |         |                                                                                                    | _  |         | _ |
|      |                                                                 |                |          |                                                                                                    |         |                                                                                                    | S  | impan > | > |

# 6.6.3 Isikan Gerbang Nilai 1 dengan lengkap

## 6.6.4 Klik Simpan

|      |                                                                 |                 |          | PENERIMAAN PRO                                                                                     |       | Ι ΑΠΗΑΝ Ι ΑΠΗΑΝ Ι ΑΠΗΑΝ Ι ΑΠΗΑΝ Ι                                                                                                    |           |     |       |    |
|------|-----------------------------------------------------------------|-----------------|----------|----------------------------------------------------------------------------------------------------|-------|----------------------------------------------------------------------------------------------------|-----------|-----|-------|----|
| NAM  | IA PROJEK                                                       | MENAIKTARAF     | MASJI    | ID JAMEK KAMPUNG RAWA, DAERAH TIMUR LAUT, PU                                                       | LAU P | INANG FASA 2                                                                                                    |           |     |       |    |
| PELA | ANGGAN                                                          | UNIT PENYELA    | RASA     | N PELAKSANAAN                                                                                      |       |                                                                                                    |           |     |       |    |
| CAW  | ANGAN                                                           | BHG. BANG       | JNAN     | (PP) Pilih Pejabat                                                                                 |       |                                                                                                    |           |     |       |    |
| PEN  | GARAH                                                           | JKR NEGERI      | PULA     | U PINANG (PP) Pilih Pejabat                                                                        |       |                                                                                                    |           |     |       |    |
| нор  | т                                                               | BHG. BANGUN     | AN (PF   | ")                                                                                                 |       |                                                                                                    |           |     |       |    |
| PEN  | GURUS PROJEK                                                    | Jurutera Awa    | m Pen    | guasa Kanan                                                                                        |       |                                                                                                    |           |     |       |    |
|      |                                                                 | Nama:           | Mo       | ohd. Tarmizi b. Sharif                                                                             |       |                                                                                                    |           |     |       |    |
| PEG  | AWAI PENILAI GN                                                 | Jawatan:        | Ju       | rutera Awam                                                                                        |       |                                                                                                    |           |     |       |    |
|      |                                                                 | Pejabat:        | BH       | IG. BANGUNAN (PP)                                                                                  | P     | ilih Pegawai                                                                                                    |           |     |       |    |
| TAP  | KH PENILAIAN                                                    | 01-10-2010      |          |                                                                                                    | _     |                                                                                                    |           |     |       |    |
|      | AUDAN LAUDAN L                                                  | 01-10-2018      | AUC      | IAN LAUDAN LAUDAN LAUD                                                                             | AN    | LAURAN LAURAN LAURAN LAURAN I                                                                                                    | AUD       |     |       |    |
|      | TUMPUAN SIASATAI                                                | N               |          | SENARAI SEMAK / KETERANGAN YANG<br>DIJANGKA                                                        |       | PELAN TINDAKAN                                                                                                    | Y         | Т   |       |    |
| 1    | RINGKASAN PROJEK                                                |                 |          |                                                                                                    |       |                                                                                                    |           |     |       |    |
|      | Adakah ringkasan projek yang diterim<br>ditentukan secukupnya?  | a telah         | 1.1      | Kesediaan dan kandungan ringkasan projek adalah<br>mencukupi bagi meneruskan fasa perancangan awal | a)    | Adakah ringkasan projek yang diterima telah diluluskan oleh EPU?                                                                        | ۲         | 0   |       |    |
|      |                                                                 |                 |          |                                                                                                    | b)    | Adakah ringkasan projek yang diterima termasuk dengan SOA bagi projek ini?                                                              | 0         | ۲   |       |    |
| 2    | BAJET                                                           |                 |          |                                                                                                    |       |                                                                                                    |           |     |       |    |
|      | Adakah projek ini telah dianggarkan d<br>peruntukan secukupnya? | lan diberi      | 2.1      | Bajet untuk projek                                                                                 | a)    | Adakah terdapat sebarang surat kelulusan bajet yang telah diterima?                                                                     | ۲         | 0   |       |    |
|      |                                                                 |                 | 2.2      | Peruntukan untuk bangunan mesra alam (green building)                                              | a)    | Adakah peruntukan untuk bangunan hijau telah dimasukkan dan telah<br>diluluskan untuk projek ini?<br>a. PH<br>b. MyCarbon<br>c. MyCrest | ۲         | 0   |       |    |
| 3    | TANAH                                                           |                 |          |                                                                                                    |       | d. Indeks Kecekapan Tenaga (EEI)                                                                                                    |           |     |       |    |
|      | Adakah tapak telah tersedia dan beba                            | as daripada     | 3.1      | Geran tanah (Status tanah)                                                                         | a)    | Adakah status tanah ini telah diluluskan?<br>A Hak milir tanah telah dilukar atas nama nelanonan(hangunan)                              | ۲         | 0   |       |    |
|      | bound an mouder.                                                |                 |          |                                                                                                    |       | с нак плік талан онан онака тала папіц роклудаціонідання)                                                                               |           |     |       |    |
|      |                                                                 |                 |          | PENGESYORAN PENILAIAN GERB/                                                                        | NG N  | LAI 1                                                                                                    |           |     |       |    |
|      |                                                                 |                 |          | PERLUKAN KEPUTUSAN F                                                                               | ENG   | SARAH                                                                                                    |           |     |       |    |
| NAM  | A PENILAI                                                       | Mohd. Tarmizi b | . Sharif |                                                                                                    |       |                                                                                                    |           |     |       |    |
| TARI | KH PENILAIAN                                                    | 01-10-2018      |          |                                                                                                    |       |                                                                                                    |           |     |       | ٦  |
| ULAS | SAN PEGAWAI PENILAI                                             |                 |          |                                                                                                    | 11    | Gerbang Nilai berstati<br>Perlukan Keputusan F                                                                                          | us<br>Pen | ga  | rah   |    |
|      |                                                                 |                 |          | KEPUTUSAN PENGARA                                                                                  | ł     |                                                                                                    |           |     |       |    |
|      |                                                                 | Nama:           | IR       | . SHAHABUDDIN B MOHD MUHAYIDIN                                                                     |       |                                                                                                    |           |     |       |    |
| NAM  | A PEGAWAI PELULUS                                               | Jawatan:        | Pe       | engarah Pulau Pinang                                                                               |       | Maklumat perl                                                                                                    | u         | dis | sedia | ka |
|      |                                                                 | Pejabat:        | JK       | R NEGERI PULAU PINANG (PP)                                                                         |       | oleh Pegawai P                                                                                                    | enil      | lai | (HOF  | די |
|      |                                                                 |                 |          |                                                                                                    |       |                                                                                                    |           |     |       |    |

6.6.5 Klik Hantar Ke Pengarah Gerbang Nilai 1

| Projek → Aliran Kerja<br>Aliran Kerja<br>Butiran Projek<br>Senarai Cetak                  | LATIHAN LATIHAN LATIHAN<br>Par                                                                                                    |                                                                                                    |                                                              |                | Hapus Proje                      | ek Pelepasan Projek                                                             | Pembatalan Projek (HOPT)     | History | States   | Maklumbalas (0) |
|-------------------------------------------------------------------------------------------|----------------------------------------------------------------------------------------------------|----------------------------------------------------------------------------------------------------|--------------------------------------------------------------|----------------|----------------------------------|---------------------------------------------------------------------------------|------------------------------|---------|----------|-----------------|
| MENAIKTARAF MASJID JAMEK KAN                                                              | IPUNG RAWA, DAERAH TIMUR LAUT, PULA                                                                                                    | AU PINANG FASA 2                                                                                      |                                                              |                |                                  |                                                                                 |                              |         |          |                 |
| Maklumat Asas Projek                                                                      | LATIHAN LATIHAN LATIHAN                                                                                                    | LATIHAN LATIHAN                                                                                       | LATIHAN                                                      | LATH           | 1. Peran                         | cangan                                                                          |                              |         |          |                 |
| Rujukan SKALA                                                                             | SKL0309/B18/26640/2075/0<br>Brif telah diterima : 08-08-2018 TH-FAN<br>Tapak telah diterima : 15-08-2018<br>Siling telah diterima : 22-08-2018                                       |                                                                                                    |                                                              | LATIH<br>LATIH |                                  | tatan Projek<br>Tambah Catatan Proje<br>Senarai Catatan Proje<br>Kepilan Projek | ek<br>ek                     |         |          |                 |
| Tarikh Pendaftaran Projek Arriston<br>Tarikh Pendaftaran Projek (Selepas<br>mansuh)       | 198-98-2018 LATIHAN LATIHAN                                                                                                    |                                                                                                    |                                                              | LATIH<br>LATIH | 1.2 Str                          | Senarai Kepilan Proje<br>ategi Pelaksanaan<br>Senarai Pindaan Stral             | k<br>tegi Pelaksanaan Projek |         |          |                 |
| RM Semasa Projek<br>Rancangan Malaysia<br>Kategori Projek<br>Penolong Pengurus Program    | 11<br>RMK11 Bukan Rolling Plan<br>Persekutuan<br>JKR NEGERI PULAU PINANG (PP)                                                                                                    |                                                                                                    |                                                              |                | 1.3 Ge                           | rbang Nilai 1<br>Cetak Pdf Gerbang Ni<br>Pinda Gerbang Nilai 1                  | NN LATIHAN LA'               |         |          |                 |
| AT Skop Projeka TIHAN LATIHAN                                                             | BHG. BANGUNAN (PP)<br>1. Pengubahsuaian dan menaiktaraf bangunan de<br>sediada dan mendirikan bangunan 3 tingkat di ata<br>bangunan 3 tingkat di atas Lot 252. 3. Menyediaka<br>lain | wan solat utama sediada. 2. Mer<br>s sebahagian Lot 1486 serta mer<br>an kedai peniaga/ruang perniaga | obohkan bahagian<br>nyambung dengan<br>an (Shop lot) 4. Lain |                | 2. Rekal                         | Hantar Ke Pengarah (<br>pentuk                                                  | Gerbang Nilai 1              | TILLA M | 1. 4.771 |                 |
| Maksud Pembangunan Karima Pengurus Program<br>Vakil/Pengurus Program<br>Pejabat Pelanggan | P27 THAN LATHAN LATHAN<br>JKR NEGERI PULAU PINANG (PP)<br>UNIT PENYELARASAN PELAKSANAAN HAN                                                                                          |                                                                                                    |                                                              | LATIH<br>LATIH | 3. Perole<br>4. Pemb<br>5. Penye | ehan<br>inaan<br>erahan                                                         |                              |         |          |                 |
| Kos Projek Asal HAN LATHAN                                                                | RM 5,000,000.00 ATHAN LATHAN                                                                                                    | LATIHAN LATIHAN                                                                                       | LATIHAN                                                      | LATH           | AN LA                            | THAN LATHA                                                                      | N LATIHAN LA                 | THAN    | LATH     | AN LATH         |

## 6.6.6 Klik Hantar Ke Pengarah

| Hantar Ke Pengarah Gerbang Nilai 1 (* )             | THAN LATHAN LATHAN LATHAN LATHAN LATHAN LATH                                    | N<br>IAN LATIHAN LATIHAN LATIHAN LATIHAN                                    |
|-----------------------------------------------------|---------------------------------------------------------------------------------|-----------------------------------------------------------------------------|
| CETAK LAPORAN PENILAIAN GERBANG NILAI 1             | 1 / 2                                                                           | ¢ ± 🖶 🕯                                                                     |
|                                                     | LAPORAN PENILAIAN GERBANG NILAI 1:<br>PENERIMAAN PROJEK                         | 01<br>01                                                                    |
| NAMA PROJ                                           | K MENAIKTARAF MASJID JAMEK KAMPUNG RAWA, DAERAH TIMUR LAUT, PULAU PINANG FASA 2 | <b>()</b>                                                                   |
| PELANGGA                                            | UNIT PENYELARASAN PELAKSANAAN                                                   |                                                                             |
| CAWANGAN                                            | BHG. BANGUNAN (PP)                                                              |                                                                             |
| PENGARAH                                            | JKR NEGERI PULAU PINANG (PP)                                                    | <b>●</b>                                                                    |
| НОРТ                                                | BHG. BANGUNAN (PP)                                                              |                                                                             |
| PENGURUS                                            | ROJEK Jurutera Awam Penguasa Kanan                                              |                                                                             |
| PEGAWAI P                                           | ILAI GN Mohd. Tarmizi b. Sharif                                                 |                                                                             |
| TARIKH PEN                                          | AIAN 01-10-2018                                                                 |                                                                             |
| KENDAL LATIHAN LATIHAN LATIHAN LATIHAN LA<br>KENDAI |                                                                                 | IAN LATIHAN LATIHAN LATIHAN<br>Hantar Ke Pengarah >><br>IAN LATIHAN LATIHAN |

# 6.6.7 Paparan Maklumat Gerbang Nilai pada Aliran Kerja

|                              | Senarai Co |                                               |                                                                         |                                                       |                                                        |                                | Hapus Pr |       |                                  | Pembatalan Projek (HOPT)                           | HISTORY States                                  | Maklumbalas ( |
|------------------------------|------------|-----------------------------------------------|-------------------------------------------------------------------------|-------------------------------------------------------|--------------------------------------------------------|--------------------------------|----------|-------|----------------------------------|----------------------------------------------------|-------------------------------------------------|---------------|
| MENAIKTARAF MASJI            | D JAMEK P  | KAMPUNG RA                                    | WA, DAERAH TIM                                                          | UR LAUT, PUL                                          | AU PINANG F                                            | ASA 2                          |          |       |                                  |                                                    |                                                 |               |
| Maklumat Asas Projek —       | LATIHA     | N LATIHA                                      | N LATIHAN                                                               | LATIHAN                                               | LATIHAN                                                | LATIHAN                        | LATH     |       | Perencengen                      |                                                    |                                                 |               |
| Rujukan SKALA                |            | SKI 0309/B18/                                 | 26640/20755/0                                                           |                                                       |                                                        |                                |          |       | relaticaliyati                   |                                                    |                                                 |               |
| IHAN LATIHAN                 |            | <ul> <li>Brif tolah (</li> </ul>              | ditorima : 08 08 2018                                                   |                                                       |                                                        |                                | LATH     | A 1.1 | Catatan Projek                   |                                                    |                                                 |               |
| Tarikh Terima Brif/Tapak/Sil | ina        | <ul> <li>Tapak tela</li> </ul>                | h diterima : 15-08-201                                                  | 8                                                     |                                                        |                                |          |       | <ul> <li>Tambah Cat</li> </ul>   | atan Projek                                        |                                                 |               |
| IHAN LATIHAN                 | LATIHA     | Siling tela                                   | h diterima : 22-08-2018                                                 | LATHAN                                                |                                                        |                                | LATH     |       | <ul> <li>Senarai Cata</li> </ul> | atan Projek                                        |                                                 |               |
| Tarikh Pendaftaran Projek (  | Oleh PO    |                                               |                                                                         |                                                       |                                                        |                                |          |       | <ul> <li>Kepilan Proj</li> </ul> | ek                                                 |                                                 |               |
| Pusat LATHAN                 | LATHA      | N LATHA                                       |                                                                         |                                                       |                                                        |                                | LATH     |       | <ul> <li>Senarai Kep</li> </ul>  | ilan Projek                                        |                                                 |               |
| Tarikh Pendaftaran Projek    |            | 08-08-2018                                    |                                                                         |                                                       |                                                        |                                |          |       |                                  |                                                    |                                                 |               |
| Tarikh Pendaftaran Projek (  | Selepas    |                                               |                                                                         |                                                       |                                                        |                                | LATH     | 1.2   | Strategi Pelaks                  | anaan                                              | N. J. ATHANI                                    |               |
| RM Wujud Projek              |            | 11                                            |                                                                         |                                                       |                                                        |                                |          |       | <ul> <li>Senarai Pinc</li> </ul> | laan Strategi Pelaksanaar                          | i Projek                                        |               |
| RM Semasa Projek             |            |                                               |                                                                         |                                                       |                                                        |                                | LATH     |       | Gerbang Nilai 1                  |                                                    |                                                 |               |
| Rancangan Malaysia           |            | RMK11 Bukan                                   | Rolling Plan                                                            |                                                       |                                                        |                                |          |       | Cetak Pdf G                      | erbang Nilai 1                                     |                                                 |               |
| Kategori Projek              |            | Persekutuan                                   |                                                                         |                                                       |                                                        |                                | LATH     |       | Pinda Gorba                      | na Nilai 1: Menunaau Kon                           | utusan Pennarah                                 |               |
| Penolong Pengurus Progra     | m          | JKR NEGERI P                                  | ULAU PINANG (PP)                                                        |                                                       |                                                        |                                |          |       | Hastes K. D                      | ng rular ri menunggu Kep                           | Manual                                          | Description   |
| Pejabat HOPT                 |            | BHG. BANGUN                                   | <u>АN (PP) а ты ам</u>                                                  |                                                       |                                                        |                                |          |       | Hantar Ke P                      | engaran Gerbang Nilal 1: I                         | Menunggu Keput                                  | Pengaran      |
|                              |            | 1. Pengubahsu                                 | aian dan menaiktaraf                                                    | bangunan dewa                                         | n solat utama sed                                      | ada. 2. Merobohk               | an       | 1.4   | Gerbang Nilai 1                  | (Pengarah)                                         |                                                 |               |
| Skop Projek                  |            | bahagian sedia<br>menyambung<br>peniaga/ruang | ada dan mendirikan ba<br>dengan bangunan 3 tir<br>perniagaan (Shop lot) | ngunan 3 tingkat<br>Igkat di atas Lot<br>4. Lain-lain | t di atas sebahagi<br>25 <mark>2. 3. Menyedia</mark> l | an Lot 1486 serta<br>kan kedai | LATH     |       | Cetak Pdf G<br>SHAHABUD          | erbang Nilai 1 (Pengarah)<br>DIN B MOHD MUHAYIDIN  | <mark>ditugaskan kepa</mark><br>I dari JKR NEGE | LAUTHAI       |
| Maksud Pembangunan           |            | P27                                           |                                                                         |                                                       |                                                        |                                |          |       | PINANG (PP                       |                                                    | NULL OTHER                                      |               |
|                              |            |                                               |                                                                         |                                                       |                                                        |                                | LAUN     |       | SHAHABUD                         | ng Nilai 1 (Pengarah): ditu<br>DIN B MOHD MUHAYIDI | igaskan kepada<br>Ndari JKR NEGE                | ILAU          |
| Wakil/Pengurus Program       |            | JKR NEGERI P                                  | ULAU PINANG (PP)                                                        |                                                       |                                                        |                                |          |       | PINANG (PF                       |                                                    |                                                 | 7             |
| Pejabat Pelanggan AN         |            | UNIT PENYELA                                  | RASAN PELAKSANA                                                         | <u>AN</u> .A IIHAN                                    |                                                        |                                | LAIIN    |       | <ul> <li>Sah Gerban</li> </ul>   | a Nilai 1 (Penaarah): Perlu                        | ikan keputusan Pe                               | arah          |
| Kee Projek Agal              |            | PM 5 000 000                                  | 00                                                                      |                                                       |                                                        |                                |          | 2.    | Rekabentuk                       |                                                    |                                                 |               |
| Kos Projek Semasa            |            | RM 5 000 000                                  | 00                                                                      |                                                       |                                                        |                                |          | 3     | Perolehan                        | Paparan                                            | makluma                                         | it yan        |
| Integrasi Primavera          |            | Tiada                                         |                                                                         |                                                       |                                                        |                                |          | 4.    | Pembinaan                        | diperoleh                                          | i (dilihat                                      | t) ole        |
|                              |            |                                               |                                                                         |                                                       |                                                        |                                |          | 5.    | Penverahan                       |                                                    |                                                 | .,            |
| Maklumat Gerbang Nilai       |            |                                               |                                                                         |                                                       |                                                        |                                |          |       | ,                                | Pegawai F                                          | Penilai (HO                                     | OPT)          |
|                              |            |                                               |                                                                         |                                                       |                                                        |                                |          |       |                                  |                                                    |                                                 |               |
| Jenis                        | Tarikh     | Penilaian                                     | Keputusan Penilaian                                                     |                                                       | Senarai Ce                                             | tak                            |          |       |                                  |                                                    |                                                 |               |
| Gerbang Nilai 1              |            |                                               | Maklum                                                                  | balas Pengarah                                        |                                                        |                                |          |       |                                  |                                                    |                                                 |               |
| Gerbang Nilai 2              |            |                                               | Belur                                                                   | n Disediakan                                          |                                                        |                                |          |       |                                  |                                                    |                                                 |               |
| Gerbang Nilai 3              |            |                                               | Belur                                                                   | n Disediakan                                          |                                                        |                                |          |       |                                  |                                                    |                                                 |               |
| Gerbang Nilai 4              |            |                                               | Belur                                                                   | n Disediakan                                          |                                                        |                                |          |       |                                  |                                                    |                                                 |               |

### 6.7 KEPUTUSAN PENGARAH

## Tanggungjawab : Pengurus Program/ Pengarah Berkenaan

## 6.7.1 Klik Pinda Gerbang Nilai 1

| Altran Kerjs       Butiran Projek       Senaral Cetak Pdf       Maktumba         MENAIK TARAF MASJID JAMEK KAMPUNG RAWA, DAERAH TIMUR LAUT, PULAU PINANG FASA 2       Altran Kerjs       Altran Kerjs       Altra Kerjs       Altra Kerjs       <                                                                                                    |
|----------------------------------------------------------------------------------------------------|
| MeNAIKTARAF MASJID JAMEK KAMPUNG RAWA, DAERAH TIMUR LAUT, PULAU PINANG FASA 2         Maklumat Asas Projek         Rujukan SKALA       SKL0309/B18/26640/20755/0         Tarikh Terima Brit/Tapak/Siling       Brit telah diterima : 15-08-2018         Tarikh Terima Brit/Tapak/Siling       Siling telah diterima : 22-08-2018         Tarikh Pendaftaran Projek       06-08-2018         Tarikh Pendaftaran Projek       06-08-2018         Tarikh Pendaftaran Projek       06-08-2018         Tarikh Pendaftaran Projek       06-08-2018         Tarikh Pendaftaran Projek       06-08-2018         Tarikh Pendaftaran Projek       1         Cetak Gerbang Nilai 1: ditugaskan kepada BHG: BANGUNAN (PP)         NM Wujud Projek       11                                                                                                    |
| MENAIKTARAF MASJID JAMEK KAMPUNG RAWA, DAERAH TIMUR LAUT, PULAU PINANG FASA 2         Maklumat Asas Projek         Rujukan SKALA       SKL0309/B18/26640/20755/0         In Brif telah diterima: 08-08-2018         In Tarikh Pendataran Projek       Image telah diterima: 15-08-2018         In Perancangan         In Catatan Projek         In Perancangan         In Catatan Projek         In Perancangan         In Catatan Projek         In Perancangan         In Perancangan         In Catatan Projek         In Perancangan         In Perancangan         In Catatan Projek         In Perancangan         In Perancangan         In Catatan Projek         In Perancangan         In Perancangan         In Perancangan         In Perancangan         In Perancangan         In Perancangan         In Perancangan         In Perancangan         In Projek         In Perancangan         In Projek         In Perancangan         In Projek         In Perancangan         In Projek         In Perancangan         In Projek         In Projek                                                                                                    |
| Maklumat Asas Projek       1. Perancangan         Rujukan SKALA       SKL0309/B18/26640/20755/0         Tarikh Terima Briff Tapak/Siling       • Brif telah diterima : 06-08-2018         Tarikh Pendaftaran Projek       • Siling telah diterima : 22-08-2018         Tarikh Pendaftaran Projek       08-08-2018         Tarikh Pendaftaran Projek       08-08-2018         Tarikh Pendaftaran Projek       08-08-2018         Tarikh Pendaftaran Projek       08-08-2018         Tarikh Pendaftaran Projek       08-08-2018         Tarikh Pendaftaran Projek       08-08-2018         Tarikh Pendaftaran Projek       08-08-2018         Tarikh Pendaftaran Projek       1         Cechang Nilai 1       • Senarai Kepilan Projek         RM Wujud Projek       11                                                                                                    |
| Rujukan SKALA     SKL0309/818/26640/20755/0       - Briff telah diterima: 08-08-2018       Tarikh Pendaftaran Projek (Slelp PO<br>Pusat       Tarikh Pendaftaran Projek       Tarikh Pendaftaran Projek       08-08-2018       - Tarikh Pendaftaran Projek (Slelpas<br>mansuh)       RM Wujud Projek       11                                                                                                    |
| Brif felah diterima : 08-08-2018     Tarikh Terima Brif/Tapak/Siling     Tapak telah diterima : 15-08-2018     Siling telah diterima : 22-08-2018     Siling telah diterima : 22-08-2018     Siling telah diterima : 22-08-2018     Siling telah diterima : 22-08-2018     Siling telah diterima : 22-08-2018     Siling telah diterima : 22-08-2018     Senarai Catatan Projek     Senarai Catatan Projek      |
| Tarikh Terima Brif/Tapak/Siling       • Tapak telah diterima : 15-08-2018       • Senarai Catatan Projek         Tarikh Pendaftaran Projek Oleh PO       • Senarai Catatan Projek       • Senarai Catatan Projek         Tarikh Pendaftaran Projek       08-08-2018       • Senarai Kepilan Projek         Tarikh Pendaftaran Projek       08-08-2018       • Senarai Kepilan Projek         Tarikh Pendaftaran Projek       08-08-2018       • Senarai Kepilan Projek         Tarikh Pendaftaran Projek       08-08-2018       • Senarai Kepilan Projek         Tarikh Pendaftaran Projek       08-08-2018       • Senarai Kepilan Projek         Tarikh Pendaftaran Projek       08-08-2018       • Senarai Kepilan Projek         Tarikh Pendaftaran Projek       08-08-2018       • Senarai Kepilan Projek         Tarikh Pendaftaran Projek       08-08-2018       • Senarai Kepilan Projek         Tarikh Pendaftaran Projek       08-08-2018       • Senarai Kepilan Projek         Tarikh Pendaftaran Projek       • Senarai Kepilan Projek       • Senarai Kepilan Projek         Ru Wujud Projek       • Senarai Kepilan Projek       • Senarai Kepilan Projek         RM Wujud Projek       • Senarai Kepilan Projek       • Senarai Kepilan Projek                                                                                                    |
| Tarikh Pendataran Projek       06-08-2018       Kepilan Projek         Tarikh Pendataran Projek       06-08-2018       Kepilan Projek         Tarikh Pendataran Projek       06-08-2018       Searrai Kepilan Projek         Tarikh Pendataran Projek       06-08-2018       Searrai Kepilan Projek         Tarikh Pendataran Projek       06-08-2018       Searrai Kepilan Projek         Tarikh Pendataran Projek       Gerbang Nilai 1       Gerbang Nilai 1         Muluid Projek       11       Cetak Gerbang Nilai 1       Citak Gerbang Nilai 1                                                                                                    |
| Tarikh Pendaftaran Projek Oleh PO<br>Pusat<br>Tarikh Pendaftaran Projek 08-08-2018<br>Tarikh Pendaftaran Projek 08-08-2018<br>Tarikh Pendaftaran Projek (Selepas<br>mansuh)<br>RM Wujud Projek 11                                                                                                    |
| Pusat     • Senaral Kepilan Projek       Tarikh Pendaftaran Projek     08-08-2018       Tarikh Pendaftaran Projek (Selepas)     • Senaral Kepilan Projek       RM Wujud Projek     11                                                                                                    |
| Tarikh Pendataran Projek     08-08-2018       Tarikh Pendataran Projek (Selepas<br>mansuh)     1.2       Gerbang Nilai 1     Cetak Gerbang Nilai 1       RM Wujud Projek     11                                                                                                    |
| Tarikh Pendafaran Projek (Selepan - LATIHAN LATIHAN LA |
| RM Wujud Projek 11                                                                                                    |
| <ul> <li>Pinda Gerbang Nilai T. ditugaskan kepada BHG. BANGUNAN (PP)</li> </ul>                                                                                                    |
| RM Semasa Projek                                                                                                    |
| Rancangan Malaysia RMK11 Bukan Rolling Plan BANGUNAN (PP) BANGUNAN (PP) Construction of the Construction of the Construction o |
| Kategori Projek Hanna Persekutuan Antan Antan Antan Antan Antan Antan Antan Antan Antan Antan Antan Antan Antan                                                                                                    |
| Penolong Pengurus Program JKR NEGERI PULAU PINANG (PP) 1.3 Gerbang Nilai 1 (Pengarah)                                                                                                    |
| Pejabat HOPT BHG. BANGUNAN (PP) Cetak Pdf Gerbang Nilal 1 (Pengarah)                                                                                                    |
| 1. Pengubahsuaian dan menaiktaraf bangunan dewan solat utama sediada. 2. Merobohkan<br>bahagian sediada dan mendirkan bangunan 3 tingkat di atas sebahagian Lot 1486 serta<br>peniaga/ruang perniagaan (Shop lot) 4. Lain-lain                                                                                                    |
| Maksud Pembangunan P27 2. Rekabentu                                                                                                    |
| THAN LATHAN LATHAN LATHAN LATHAN LATHAN LATHAN LATHAN LATHAN LATHAN Paparan makluma                                                                                                    |
| Wakil/Pengurus Program JKR NEGERI PULAU PINANG (PP)                                                                                                    |
| Pelabat Pelanggan AN LATIHAT UNIT PENYELARASAN PELAKSANAAN TIHAN LATIHAN LATIHAN LATIHAN A. Pembinaar yang diperolehi (dilihat                                                                                                    |
| 5. Penyeraha                                                                                                    |
| Kos Projek Asal RM 5,000.000.00                                                                                                    |
| Kos Projek Semasa RM 5,000,000.00                                                                                                    |

6.7.2 Isikan tarikh, ulasan (tidak mandatori), pilih keputusan sama ada PROJEK DITERUSKAN KE PERINGKAT SETERUSNYA DENGAN SYARAT atau PROJEK TIDAK BOLEH DITERUSKAN KE PERINGKAT SETERUSNYA dan kemudian klik Simpan.

|                                                                 |                     | LAPORAN P<br>PE                                          | ENILAIAN GEF           | BA   | NG NILAL <sup>1</sup> LATIHAN LATIHAN LATII<br>EK                                                                                                    |   |   |
|-----------------------------------------------------------------|---------------------|----------------------------------------------------------|------------------------|------|----------------------------------------------------------------------------------------------------|---|---|
|                                                                 |                     |                                                          |                        |      | LATIHAN LATIHAN LATIHAN LATI                                                                                                    |   |   |
| PELANGGAN                                                       | UNIT PENYEL         | ARASAN PELAKSANAAN                                       | NAMA, DAENAIT HIMON    | LAUI |                                                                                                    |   |   |
| CAWANGAN                                                        | BHG. BANG           | GUNAN (PP)                                               |                        |      |                                                                                                    |   |   |
| PENGARAH                                                        | JKR NEGER           | NI PULAU PINANG (PP)                                     |                        |      |                                                                                                    |   |   |
| НОРТ                                                            | BHG. BANGU          | NAN (PP)                                                 |                        |      |                                                                                                    |   |   |
| PENGURUS PROJEK                                                 | Jurutera Av         | wam Penguasa Kanan                                       |                        |      |                                                                                                    |   |   |
| TIF                                                             | Nama                | Mohd Tarmizi h. Char                                     | i 6                    |      |                                                                                                    |   |   |
|                                                                 | Invalla.            | Mond. Tarmizi b. Shar                                    | IT                     |      |                                                                                                    |   |   |
| TI-                                                             | Jawatan:            | Jurutera Awam                                            |                        |      |                                                                                                    |   |   |
| TH:                                                             | Pejabat:            | BHG. BANGUNAN (PP)                                       |                        |      |                                                                                                    |   |   |
| TARIKH PENILAIAN                                                | 01-10-2018          | 8                                                        |                        |      |                                                                                                    |   |   |
| TUMPUAN SIASAT                                                  | AN                  | SENARAI SEMAK / H                                        | ETERANGAN YANG         |      | PELAN TINDAKAN                                                                                                    | Y | т |
|                                                                 |                     | DIJA                                                     | IGKA                   |      |                                                                                                    |   | _ |
| Adakah ringkasan projek yang d                                  | iterima telah       | 1.1 Kesediaan dan kandung                                | an ringkasan projek    | a)   | Adakah ringkasan projek yang diterima telah diluluskan oleh                                                                                                    |   |   |
| ditentukan secukupnya?                                          |                     | adalah mencukupi bagi i<br>perancangan awal              | meneruskan fasa        | b)   | EPU?<br>Adakah ringkasan projek yang diterima termasuk dengan SOA                                                                                                    |   |   |
|                                                                 |                     |                                                          |                        | -/   | bagi projek ini?                                                                                                    |   | ۲ |
| 2 BAJEI<br>Adakah projek ini telah dianggar                     | kan dan diberi      | 2.1 Baiet untuk projek                                   |                        | a)   | Adakah terdapat sebarang surat kelulusan bajet yang telah                                                                                                    |   |   |
| peruntukan secukupnya?                                          | _                   |                                                          |                        |      | diterima?                                                                                                    | ۲ |   |
|                                                                 |                     | <ol> <li>Peruntukan untuk bangu<br/>building)</li> </ol> | ınan mesra alam (green | a)   | Adakah peruntukan untuk bangunan hijau telah dimasukkan dan<br>telah dilulusan untuk projek ini?<br>a. PH<br>b. MyCarbon<br>c. MyCrest<br>d. Indeks Kecekapan Tenaga (EEI) | ۲ |   |
| 3 TANAH                                                         |                     |                                                          |                        |      |                                                                                                    |   |   |
| Adakah tapak telah tersedia dan<br>daripada bebanan dan masalah | bebas<br>?          | 3.1 Geran tanah (Status tan                              | ah)                    | a)   | Adakah status tanah ini telah diluluskan?<br>A. Hak milik tanah telah ditukar atas nama pelanggan(bangunan)                                                                | ۲ |   |
|                                                                 |                     | PENGESYORA                                               | N PENILAIAN GERBAN     | NILA | N 1                                                                                                    |   |   |
|                                                                 |                     | PERLUKAN I                                               | KEPUTUSAN PE           | NGA  | RAH                                                                                                    |   |   |
| NAMA PENILAI                                                    | Mohd. Tarmizi b. Sł | harif                                                    |                        |      |                                                                                                    |   |   |
| TARIKH PENILAIAN                                                | 01-10-2018          |                                                          |                        |      |                                                                                                    |   |   |
|                                                                 |                     |                                                          |                        |      |                                                                                                    |   |   |
| ULASAN PEGAWAI PENILAI                                          |                     |                                                          | ,                      |      |                                                                                                    |   |   |
|                                                                 |                     |                                                          |                        |      |                                                                                                    |   |   |
|                                                                 |                     | KEP                                                      | UTUSAN PENGARAH        |      |                                                                                                    |   |   |
|                                                                 | Nama:               | R. SHAHABUDDIN B MOHI                                    | D MUHAYIDIN            | _    |                                                                                                    |   |   |
| NAMA PEGAWAI PELULUS                                            | Palabati            | engaran Pulau Pinang                                     | C (00)                 |      |                                                                                                    |   |   |
|                                                                 | rejabat.            | KK NEGERI PULAU PINANO                                   | s (PP)                 |      |                                                                                                    |   | _ |
| TARIKH                                                          |                     |                                                          | Tarikh                 | /a   | ng perlu dimasukkan                                                                                                    |   |   |
| ULASAN PEGAWAI PELULUS                                          |                     |                                                          |                        |      |                                                                                                    |   |   |
|                                                                 |                     | IGAN SYARAT                                              |                        |      |                                                                                                    |   |   |
| PROJEK TIDAK BOLEH DITERUSKAN                                   | KE PERINGKAT SEL4   |                                                          | Pilihan k              | er   | outusan oleh Pengarah                                                                                                    |   |   |

6.7.3 Jika pilih PROJEK DITERUSKAN KE PERINGKAT SETERUSNYA DENGAN SYARAT oleh Pengarah maka Pengesyoran Penilaian Gerbang Nilai akan menjadi kuning. Aliran Kerja di dalam SKALA dapat diteruskan dan hendaklah berstatus hijau sebelum Gerbang Nilai seterusnya diaktifkan:

|           |                                                                 |                    | LAPORAN PENILAIAN GERB<br>PENERIMAAN PRO                  | ANG NILA<br>JEK                                                            | N <sup>1</sup> LATIHAN LATIHAN LATIHA                                                                                   |          |       |
|-----------|-----------------------------------------------------------------|--------------------|-----------------------------------------------------------|----------------------------------------------------------------------------|----------------------------------------------------------------------------------------------------|----------|-------|
| АПНА.     |                                                                 |                    |                                                           |                                                                            |                                                                                                    |          |       |
| АТН       | PELANGGAN                                                       | UNIT PENYEL/       | ARASAN PELAKSANAAN                                        | 71, T OLAO T INA                                                           | 0101 AUA 2                                                                                                    |          |       |
| ATH       | CAWANGAN                                                        | BHG, BANG          | UNAN (PP)                                                 |                                                                            |                                                                                                    |          |       |
|           | DENCADAU                                                        |                    |                                                           |                                                                            |                                                                                                    |          |       |
| A IIF     |                                                                 |                    | POLAU PINANG (PP)                                         |                                                                            |                                                                                                    |          |       |
| ATH.      |                                                                 | BHG. BANGUN        | IAN (PP)                                                  |                                                                            |                                                                                                    |          |       |
| ATH       | PENGURUS PROJEK                                                 | Jurutera Aw        | am Penguasa Kanan                                         |                                                                            |                                                                                                    |          |       |
| АТН       |                                                                 | Nama:              | Mohd. Tarmizi b. Sharif                                   |                                                                            |                                                                                                    |          |       |
| ATH       | PEGAWAI PENILAI GN                                              | Jawatan:           | Jurutera Awam                                             |                                                                            |                                                                                                    |          |       |
|           |                                                                 | Pejabat:           | BHG. BANGUNAN (PP)                                        |                                                                            |                                                                                                    |          |       |
| .АПН<br>1 | TARIKH PENILAIAN                                                | 01-10-2018         |                                                           |                                                                            |                                                                                                    |          |       |
| АПН       |                                                                 | 01 10 2010         |                                                           |                                                                            |                                                                                                    |          |       |
| АТН       | TUMPUAN SIASA                                                   | TAN .              | SENARAI SEMAK / KETERANGAN YANG<br>DIJANGKA               |                                                                            | PELAN TINDAKAN                                                                                                    | Y Т П    |       |
| ATH 1     | 1 RINGKASAN PROJEK                                              |                    |                                                           |                                                                            |                                                                                                    | IN       |       |
|           | Adakah ringkasan projek yang d                                  | diterima telah     | 1.1 Kesediaan dan kandungan ringkasan projek              | a) Adakah ri                                                               | ingkasan projek yang diterima telah diluluskan oleh                                                                     | • •      |       |
|           | utentukan secukupnya?                                           |                    | perancangan awal                                          | b) Adakah ri                                                               | ingkasan projek vang diterima termasuk dengan SOA                                                                       |          |       |
|           |                                                                 |                    |                                                           | bagi proje                                                                 | ak ini?                                                                                                    |          |       |
| 2         | 2 BAJET                                                         | dana dan dibarat   |                                                           | -2                                                                         |                                                                                                    |          |       |
|           | peruntukan secukupnya?                                          | rkan dan diberi    | 2.1 Bajet untuk projek                                    | a) Adakan te<br>diterima?                                                  | erdapat sebarang surat kelulusan bajet yang telan<br>'                                                                  | •        |       |
|           |                                                                 |                    | 2.2 Peruntukan untuk bangunan mesra alam (green building) | a) Adakah p<br>telah dilul<br>a. PH<br>b. MyCarl<br>c. MyCres<br>d. Indeks | ieruntukan untuk bangunan hijau telah dimasukkan dan<br>luskan untuk projek ini?<br>ton<br>st<br>Kecekapan Tenaga (EEI) | •        |       |
| ٢,        | 3 TANAH                                                         |                    |                                                           |                                                                            |                                                                                                    |          |       |
|           | Adakah tapak telah tersedia dar<br>daripada bebanan dan masalah | n bebas<br>1?      | 3.1 Geran tanah (Status tanah)                            | a) Adakah si<br>A. Hak m                                                   | itatus tanah ini telah diluluskan?<br>Illik tanah telah ditukar atas nama pelanggan(bangunan)                           | •        |       |
|           |                                                                 |                    | PENGESYORAN PENILAIAN GERBANG                             | NILAI 1                                                                    |                                                                                                    |          |       |
|           |                                                                 |                    | KUNING                                                    |                                                                            | _                                                                                                    |          |       |
| N         | AMA PENILAI                                                     | Mohd. Tarmizi b. S | Sharif                                                    |                                                                            |                                                                                                    |          |       |
| ТА        | ARIKH PENILAIAN                                                 | 01-10-2018         |                                                           |                                                                            |                                                                                                    |          |       |
|           |                                                                 |                    |                                                           |                                                                            | Gerbang Nilai ber                                                                                                    | status k | Cunin |
| UL        | LASAN PEGAWAI PENILAI                                           |                    |                                                           |                                                                            |                                                                                                    |          |       |
|           |                                                                 |                    |                                                           | ]                                                                          |                                                                                                    |          |       |
|           |                                                                 |                    | KEPUTUSAN PENGARAH                                        |                                                                            |                                                                                                    |          |       |
|           |                                                                 | Nama:              | IR. SHAHABUDDIN B MOHD MUHAYIDIN                          |                                                                            |                                                                                                    |          |       |
| NA        | AMA PEGAWAI PELULUS                                             | Jawatan:           | Pencarah Pulau Pinang                                     |                                                                            |                                                                                                    |          |       |
|           |                                                                 | Boisbat            |                                                           |                                                                            |                                                                                                    |          |       |
|           |                                                                 | rejavat.           | JKR NEGERI POLAU PINANG (PP)                              |                                                                            |                                                                                                    |          |       |
| TA        | IRIKH                                                           | 03-10-2018         |                                                           |                                                                            |                                                                                                    |          |       |
| UL        | ASAN PEGAWAI PELULUS                                            |                    |                                                           |                                                                            |                                                                                                    |          |       |
|           |                                                                 | AT SELANJUTNYA DE  | ENGAN SYARAT                                              |                                                                            |                                                                                                    |          |       |
|           | FROJEK DITEROJKAN KE FERINGRJ                                   |                    |                                                           |                                                                            |                                                                                                    |          |       |
|           | PROJEK TIDAK BOLEH DITERUSKAN                                   | N KE PERINGKAT SEL | LANJUTNYA                                                 |                                                                            |                                                                                                    |          |       |
|           | PROJEK DITEKUSKAR KE FENINGO                                    | N KE PERINGKAT SEI | LANJUTNYA                                                 |                                                                            |                                                                                                    |          |       |

6.7.4 Jika pilih PROJEK TIDAK BOLEH DITERUSKAN KE PERINGKAT SETERUSNYA oleh Pengarah maka Pengesyoran Penilaian Gerbang Nilai akan menjadi merah. Pegawai Penilai perlu Sedia Pindaan (GN Merah) untuk meneruskan aliran kerja seterusnya.

| Gerbang Nilai 1 (Peng | arah) | ( * - merupakan data yang per                                    | lu diisikan )    |        |                                                                                   |        |                                                                                                    |     |     |          |           |   |
|-----------------------|-------|------------------------------------------------------------------|------------------|--------|-----------------------------------------------------------------------------------|--------|----------------------------------------------------------------------------------------------------|-----|-----|----------|-----------|---|
| ATIHAN LATIH          |       |                                                                  |                  |        | LAPORAN PENILAIAN GERE<br>PENERIMAAN PRO                                          | BAN    | GNILAI 1 LATIHAN LATIHAN LATIHAN                                                                            |     |     |          |           |   |
| ATIHAN LATIH          | NAM   | LATIHAN LATIHA<br>MA PROJEK                                      | MENAIKTARA       | F MAS  | LATIHAN LATIHAN LATIHAI<br>JID JAMEK KAMPUNG RAWA, DAERAH TIMUR LA                | AUT, P | ATTHAN LATTHAN LATTHAN LATTHAN<br>ULAU PINANG FASA 2                                                        |     |     |          |           |   |
| ATIHAN LATIH          | PEL   | ANGGAN                                                           | UNIT PENYEL      | ARAS   | AN PELAKSANAAN                                                                    |        |                                                                                                    |     |     |          |           |   |
| ATHAN LATH            | CAV   | VANGAN                                                           | BHG. BANG        | GUNA   | N (PP)                                                                            |        |                                                                                                    |     |     |          |           |   |
| ATHAN LATH            | PEN   | IGARAH                                                           | JKR NEGER        | I PUL  | AU PINANG (PP)                                                                    |        |                                                                                                    |     |     |          |           |   |
|                       | HOF   | ग                                                                | BHG. BANGU       | NAN (F | P)                                                                                |        |                                                                                                    |     |     |          |           |   |
| ATHAN LATE            | PEN   | IGURUS PROJEK                                                    | Jurutera Av      | vam F  | enguasa Kanan                                                                     |        | ]                                                                                                    |     |     |          |           |   |
| ATIHAN LATIH          |       |                                                                  | Neme             |        | 1 1 m 1 1 1 m 1 7                                                                 |        |                                                                                                    |     |     |          |           |   |
| ATIHAN LATIH          |       |                                                                  | Nama:            | Mo     | hd. Tarmizi b. Sharif                                                             |        |                                                                                                    |     |     |          |           |   |
| ATIHAN LATIH          | PEG   | GAWAI PENILAI GN                                                 | Jawatan:         | Jui    | rutera Awam                                                                       |        |                                                                                                    |     |     |          |           |   |
| ATHAN LATH            |       |                                                                  | Pejabat:         | BH     | IG. BANGUNAN (PP)                                                                 |        |                                                                                                    |     |     |          |           |   |
|                       | TAR   | IIKH PENILAIAN                                                   | 01-10-201        | 8      |                                                                                   |        |                                                                                                    |     |     |          |           |   |
|                       |       | TUMPUAN SIASAT                                                   | AN               |        | SENARAI SEMAK / KETERANGAN YANG<br>DIJANGKA                                       |        | PELAN TINDAKAN                                                                                              | Y   | т   |          |           |   |
| ATIHAN LATIH          | 1     | RINGKASAN PROJEK                                                 |                  |        |                                                                                   |        |                                                                                                    |     |     |          |           |   |
|                       |       | Adakah ringkasan projek yang di<br>ditentukan secukupnya?        | terima telah     | 1.1    | Kesediaan dan kandungan ringkasan projek<br>adalah mencukupi bagi meneruskan fasa | a)     | Adakah ringkasan projek yang diterima telah diluluskan oleh<br>EPU?                                         | ۲   |     |          |           |   |
|                       |       |                                                                  |                  |        | perancangan awal                                                                  | b)     | Adakah ringkasan projek yang diterima termasuk dengan SOA                                                   |     | ۲   |          |           |   |
|                       | 2     | BAJET                                                            |                  |        |                                                                                   |        | ougi projorcini.                                                                                            |     |     |          |           |   |
|                       |       | Adakah projek ini telah dianggari                                | kan dan diberi   | 2.1    | Bajet untuk projek                                                                | a)     | Adakah terdapat sebarang surat kelulusan bajet yang telah                                                   | ۲   |     |          |           |   |
|                       |       | peruntukan secukupnya?                                           |                  | 2.2    | Peruntukan untuk bangunan mesra alam (green                                       | a)     | Adakah peruntukan untuk bangunan hijau telah dimasukkan dan                                                 |     |     |          |           |   |
|                       |       |                                                                  |                  |        | building)                                                                         |        | telah diluluskan untuk projek ini?<br>a. PH<br>b. MyCarbon                                                  | ۲   |     |          |           |   |
|                       |       |                                                                  |                  |        |                                                                                   |        | c. MyCrest<br>d. Indeks Kecekapan Tenaga (EEI)                                                              |     |     |          |           |   |
|                       | 3     | TANAH                                                            |                  |        |                                                                                   |        |                                                                                                    |     |     |          |           |   |
|                       |       | Adakah tapak telah tersedia dan<br>daripada bebanan dan masalah? | bebas            | 3.1    | Geran tanah (Status tanah)                                                        | a)     | Adakah status tanah ini telah diluluskan?<br>A. Hak milik tanah telah ditukar atas nama pelanggan(bangunan) | ۲   |     |          |           |   |
|                       |       |                                                                  |                  |        | PENGESYORAN PENILAIAN GERBANG                                                     | 5 NILA | н                                                                                                    |     |     |          |           |   |
|                       |       |                                                                  |                  |        | MERAH                                                                             |        |                                                                                                    |     |     |          |           |   |
|                       | NAM   | IA PENILAI                                                       | Mohd. Tarmizi b. | Sharif |                                                                                   |        | 1                                                                                                    |     |     |          |           |   |
|                       | TAR   | IKH PENILAIAN                                                    | 01-10-2018       |        |                                                                                   |        |                                                                                                    |     |     |          |           |   |
|                       |       |                                                                  |                  |        |                                                                                   | 1      | Gerbang Nilai berstatu                                                                                      | s M | era | h        |           |   |
|                       | ULA   | SAN PEGAWAI PENILAI                                              |                  |        |                                                                                   |        |                                                                                                    |     |     | <u> </u> |           |   |
|                       |       |                                                                  |                  |        |                                                                                   |        |                                                                                                    |     |     |          |           |   |
|                       |       |                                                                  |                  |        | KEPUTUSAN PENGARAH                                                                |        |                                                                                                    |     |     |          |           |   |
|                       |       |                                                                  | Nama:            | IR. S  | HAHABUDDIN B MOHD MUHAYIDIN                                                       |        |                                                                                                    |     |     |          |           |   |
|                       | NAM   | IA PEGAWAI PELULUS                                               | Jawatan:         | Peng   | arah Pulau Pinang                                                                 |        |                                                                                                    |     |     |          |           |   |
|                       |       |                                                                  | Pejabat:         | JKR    | NEGERI PULAU PINANG (PP)                                                          |        |                                                                                                    |     |     |          |           |   |
|                       | TARI  | кн                                                               | 03-10-2018       |        | -                                                                                 |        |                                                                                                    |     |     |          |           |   |
|                       |       |                                                                  |                  | -      |                                                                                   | 1      |                                                                                                    |     |     |          |           |   |
|                       | ULA   | SAN PEGAWAI PELULUS                                              |                  |        |                                                                                   |        |                                                                                                    |     |     |          |           |   |
|                       | 0     | PROJEK DITERUSKAN KE PERINGKA                                    | T SELANJUTNYA D  | DENGA  | N SYARAT                                                                          |        |                                                                                                    |     |     |          |           |   |
|                       | ۲     | PROJEK TIDAK BOLEH DITERUSKAN                                    | KE PERINGKAT SI  | ELANJU | JTNYA                                                                             |        |                                                                                                    |     |     |          |           |   |
|                       |       |                                                                  |                  |        |                                                                                   |        |                                                                                                    |     |     |          |           |   |
|                       |       |                                                                  |                  |        |                                                                                   |        |                                                                                                    |     |     |          |           |   |
| << Kembali            |       |                                                                  |                  |        |                                                                                   |        |                                                                                                    |     |     |          | Simpan >> |   |
|                       |       |                                                                  |                  |        |                                                                                   |        |                                                                                                    |     |     |          | 1         |   |
|                       |       |                                                                  |                  |        |                                                                                   |        |                                                                                                    |     |     |          |           | 2 |

### 6.7.5 Klik Sah Gerbang Nilai.

| А.<br>А | <u>rojek</u> → Aliran Kerja<br>Aliran Kerja Butiran Projek Senarai Co<br>MENAIKTARAF MASJID JAMEK F                                                                                                    | NELLE THAN LATHAN LATHAN LATHAN LATHAN LATHAN LATHAN<br>etak Par<br>NELLETHIAN LATHAN LATHAN LATHAN LATHAN LATHAN<br>KAMPUNG RAWA, DAERAH TIMUR LAUT, PULAU PINANG FASA 2                                                                                                    | AN<br>AN          | LATIHAN LATIHAN LA |
|---------|----------------------------------------------------------------------------------------------------|----------------------------------------------------------------------------------------------------|-------------------|----------------------------------------------------------------------------------------------------|
| A       | Maklumat Asas Projek                                                                                                    | N CATIHAN LATIHAN LATIHAN LATIHAN LATIHAN                                                                                                    | 1.                | Perancangan                                                                                                    |
|         | Rujukan SKALA<br>THAN LATTHAN LATTHAN                                                                                                    | SKL0309/B18/26640/20755/0<br>H. Bifftelah diterima: 08-08-2018 LATIHAN LATIHAN L | 1.1               | 1 Catatan Projek<br>• Tambah Catatan Projek                                                                                                    |
|         | THAN LATHAN LATHAI<br>Tarikh Pendefteren Projek Oleh PO                                                                                                    | In Siling telah diterima: 22-08-2018 LATIHAN LATIHAN LATI        |                   | Senarai Catatan Projek     Kepilan Projek                                                                                                    |
|         | TPusat LATHAN LATHAN<br>Tarikh Pendaftaran Projek                                                                                                    | N LATHAN LATHAN LATHAN LATHAN LATHAN LATHA<br>08-08-2018                                                                                                    |                   | Senarai Kepilan Projek                                                                                                    |
|         | Tarikh Pendaftaran Projek (Selepas<br>mansuh)<br>RM Wujud Projek                                                                                                    | N LATIHAN LATIHAN LATIHAN LATIHAN LATIHAN LATHA                                                                                                    | 4N <sup>1.2</sup> | Cetak Gerbang Nilai 1: ditugaskan kepada BHG. BANGUNAN (PP)                                                                                                    |
|         | TRM Semasa Projek AN LATIHA<br>Rancangan Malaysia                                                                                                    | 11 LATIHAN LATIHAN LATIHAN LATIHAN LATIHAN LATIHA<br>RMK11 Bukan Rolling Plan                                                                                                    |                   | Pinda Gerbang Nilai 1: ditugaskan kepada BHG. BANGUNAN (PP)     Sah Gerbang Nilai 1: ditugaskan kepada BHG. BANGUNAN (PP)                                                                                                    |
|         | Kategori Projek         A         A <tha< th="">         A         A</tha<> | Persekutuan AN LATTHAN LATTHAN LATTAN LATTAN LATTAN                                                                                                    | 1.3               | 3 Gerbang Nilai 1 (Pengarah)<br>• Cetak Pdf Gerbang Nilai 1 (Pengarah)                                                                                                    |
|         | Skop Projek                                                                                                    | BHG. EANGUNAN (PP)<br>1. Pengubahsuaian dan mendiktaraf bangunan dewan solat utama sediada. 2. Merobohkan<br>bahagian sediada dan mendirikan bangunan 3 tingkat di atas sebahagian Lot 1406 serta<br>menyambung dengan bangunan 3 tingkat di atas Lot 252. 3. Menyediakan kedal<br>peniaga/ruang peniagaan (Sho b) di 4. Lain-lain                                                                                                    | AN<br>AN          | Pinda Gerbang Nilai 1 (Pengarah)     Sah Gerbang Nilai 1 (Pengarah)                                                                                                    |
|         | Maksud Pembangunan                                                                                                    | P27<br>N LATIHAN LATIHAN LATIHAN LATIHAN LATIHAN LATIHA                                                                                                    | 2.<br>3.          | Rekabentuk<br>Perolehan                                                                                                    |
|         | Wakil/Pengurus Program                                                                                                    | JKR NEGERI PULAU PINANG (PP)                                                                                                    | 4.                | Pembinaan                                                                                                    |

### 6.7.6 Isi tarikh sah dan klik sah surat ini.

| Sah Gerbang Nilai 1 (Pengarah) ( * )                                                                                                    |                    |                                                                               |                                         |
|----------------------------------------------------------------------------------------------------|--------------------|-------------------------------------------------------------------------------|-----------------------------------------|
| CETAK LAPORAN PENILAIAN GERBANG NILAI                                                                                                    | AN LATIHAN LA<br>1 | 1 / 2                                                                         | C ± ➡                                   |
|                                                                                                    |                    | LAPORAN PENILAIAN GERBANG NILAI 1:<br>PENERIMAAN PROJEK                       |                                         |
|                                                                                                    | NAMA PROJEK        | MENAIKTARAF MASJID JAMEK KAMPUNG RAWA, DAERAH TIMUR LAUT, PULAU PINANG FASA 2 |                                         |
|                                                                                                    | PELANGGAN          | UNIT PENYELARASAN PELAKSANAAN                                                 | (#) L                                   |
|                                                                                                    | CAWANGAN           | BHG. BANGUNAN (PP)                                                            |                                         |
|                                                                                                    | PENGARAH           | JKR NEGERI PULAU PINANG (PP)                                                  |                                         |
|                                                                                                    | НОРТ               | BHG. BANGUNAN (PP)                                                            |                                         |
|                                                                                                    | PENGURUS PROJEK    | Jurutera Awam Penguasa Kanan                                                  |                                         |
|                                                                                                    | PEGAWAI PENILAI GN | Mohd. Tarmizi b. Sharif                                                       |                                         |
|                                                                                                    | TARIKH PENILAIAN   | 01-10-2018                                                                    |                                         |
| TIHAN LATIHAN LATIHAN LATIH                                                                                                    |                    |                                                                               | HAN LATH Tarikh Sah : 04-10-2018        |
| <pre></pre> CHAN LATHAN LATHAN LATH < < Kembali CHAN LATHAN LATHAN |                    |                                                                               | HAN LATIHAN LATIHAN<br>Sah Surat Ini >> |

## 6.7.7 Paparan Maklumat Gerbang Nilai pada Aliran Kerja bagi Status Kuning

| Butiran Projek Senaral              | Cetak Pdf                    |                                                                |                      |                                           |                     |     |     | Makiumbalas (0)                                                                                  |
|-------------------------------------|------------------------------|----------------------------------------------------------------|----------------------|-------------------------------------------|---------------------|-----|-----|--------------------------------------------------------------------------------------------------|
| MENAIKTARAF MASJID JAMEI            | KAMPUNG RAW                  | A, DAERAH TIMUR LAUT,                                          | PULAU PINANG I       | FASA 2                                    |                     |     |     |                                                                                                  |
| Maklumat Asas Projek                |                              |                                                                |                      |                                           |                     |     |     |                                                                                                  |
| Rujukan SKALA                       | SKI 0309/B18                 | 8/26640/20755/0                                                |                      |                                           |                     |     |     | 1. Perancangan                                                                                   |
| HAN LATHAN LATH                     | Brif telah                   | diterima : 08-08-2018                                          |                      |                                           |                     |     | HAN | 1.1 Catatan Projek                                                                               |
| Tarikh Terima Brif/Tapak/Siling     | <ul> <li>Tapak te</li> </ul> | lah diterima : 15-08-2018                                      |                      |                                           |                     |     |     | Tambah Catatan Projek                                                                            |
| HITA I NAHITA I NAHI                | Siling tel                   | ah diterima : 22-08-2018                                       |                      |                                           |                     |     |     | Senarai Catatan Projek                                                                           |
| Tarikh Pendaftaran Projek Oleh PO F | usat -                       |                                                                |                      |                                           |                     |     |     | Kepilan Projek                                                                                   |
| Tarikh Pendaftaran Projek           | 08-08-2018                   |                                                                |                      |                                           |                     |     |     | Senaral Kepilan Projek                                                                           |
| Tarikh Pendaftaran Projek (Selepas  | -                            |                                                                |                      |                                           |                     |     |     |                                                                                                  |
| RM Wujud Projek                     |                              |                                                                |                      |                                           |                     |     |     | 1.2 Pelan Kualiti Projek (Q Plan)                                                                |
| RM Semasa Projek                    | 11                           |                                                                |                      |                                           |                     |     |     | <ul> <li>Sedia Q Plan: ditugaskan kepada BHG. BANGUNAN (PP)</li> <li>CR THARY CR THAR</li> </ul> |
| Rancangan Malaysia                  | RMK11 Buka                   | n Rolling Plan                                                 |                      |                                           |                     |     |     | 13 Gerbang Nilai 1 A THANK I A THANK I A THANK I A THANK I A THANK                               |
| Kategori Projek                     | Persekutuan                  |                                                                |                      |                                           |                     |     |     | Cetak Gerbang Nilai 1: ditugaskan kepada BHG. BANGUNAN (PP)                                      |
| Penolong Pengurus Program           | JKR NEGER                    | I PULAU PINANG (PP)                                            |                      |                                           |                     |     |     | Binda Garbana Nilai 1: ditugarkan kanada BHG, BANGUNAN (PB) 10.000 J. 6 70 44.                   |
| Pejabat HOPT                        | BHG. BANGU                   | JNAN (PP) TAN LA IIM                                           | AN LATIMAN           | LAIIMAN                                   | LAIMAN              |     |     |                                                                                                  |
| Skop Brojek                         | 1. Penguban<br>sediada dan   | sualan dan menaiktarat bangun<br>mendirikan bangunan 3 tingkat | di atas sebahagian L | .a sediada. 2. Mero<br>.ot 1486 serta mer | iyambung dengan     |     |     | San Gerbang Nilai 1: Perlukan keputusan penilalan Hijau                                          |
|                                     | bangunan 3 t                 | ingkat di atas Lot 252. 3. Meny                                | adiakan kedai peniag | ja/ruang perniagaa                        | an (Shop lot) 4. La | in- |     | 2. Rekabentuk                                                                                    |
| Maksud Pembangunan                  | P27                          |                                                                |                      |                                           |                     |     |     | 2 Developer                                                                                      |
|                                     |                              |                                                                |                      |                                           |                     |     |     | 5. Perolenan                                                                                     |
| Wakil/Pengurus Program              | JKR NEGER                    | PULAU PINANG (PP)                                              |                      |                                           |                     |     |     | 4. Pembinaan                                                                                     |
| Pejabat Pelanggan AN LATIN          | UNIT PENYE                   | LARASAN PELAKSANAAN                                            |                      |                                           |                     |     |     | 5. Penyerahan                                                                                    |
|                                     |                              |                                                                |                      |                                           |                     |     |     |                                                                                                  |
| Kos Projek Asal HAN LATH            | RM 5,000,00                  | 0.00 ATHAN LATH                                                |                      |                                           |                     |     |     |                                                                                                  |
| Kos Projek Semasa                   | RM 5,000,00                  | 3.00                                                           |                      |                                           |                     |     |     |                                                                                                  |
| MAN LATHAN LATH                     |                              |                                                                |                      |                                           |                     | LAI |     |                                                                                                  |
| Maklumat Gerbang Nilai              |                              |                                                                |                      |                                           |                     |     |     |                                                                                                  |
| Incia                               | Tasikh Dasilaisa             | Kanada Danilaina                                               |                      | Control Control                           |                     |     |     |                                                                                                  |
| Jenis                               | Tarikii Perinalari           | Keputusan Pennaian                                             |                      | Senaral Cetak                             |                     |     |     |                                                                                                  |
| Gerbang Nilai 1                     | 01-10-2018                   | KUNING                                                         | Senarai Cetak Ge     | <u>rbang Nilai 1</u>                      |                     |     |     | Paparan rekod GN 1                                                                               |
| Gerbang Nilai 2                     |                              | Belum                                                          | Disediakan           |                                           |                     |     |     |                                                                                                  |
| Gerbang Nilai 3                     |                              | Belum                                                          | Disediakan           |                                           |                     |     |     |                                                                                                  |
| Gerbang Nilai 4                     |                              | Belum                                                          | Disediakan           |                                           |                     |     |     |                                                                                                  |

### 6.7.8 Paparan Maklumat Gerbang Nilai pada Aliran Kerja bagi Status Merah

| Aliran Kerja Butiran Projek Senar                                          | ai Cetak Pdf                                                                                      |                                      |                        |        | Maklumbalas (0)                                                                                    |
|----------------------------------------------------------------------------|---------------------------------------------------------------------------------------------------|--------------------------------------|------------------------|--------|----------------------------------------------------------------------------------------------------|
| PEMBINAAN MASJID DI KG. 1                                                  | EHEL, JASIN, MELAKA                                                                               |                                      |                        |        |                                                                                                    |
| Maklumat Asas Projek                                                       | AN LATHAN LATHAN LATHA                                                                            | N LATIHAN LATIHAN                    |                        | 1 Der  | rancangan                                                                                          |
| Ruiukan SKALA                                                              | SKI 0304/B16/26495/20718/0                                                                        |                                      |                        | 1. FO  | lancangan                                                                                          |
|                                                                            | Deficient ditaring 20 40 2046                                                                     |                                      |                        | 1.1 (  | Catatan Projek                                                                                     |
| Tan La Intan La Int                                                        | Tapak talah diterima : 29 10 2016                                                                 |                                      | LATINAN LATIN          |        | Tambah Catatan Projek                                                                              |
| Tarikii Terima biliziapak/olility                                          | <ul> <li>Tapak telah diterima : 28-10-2010</li> <li>Siling telah diterima : 28-10-2016</li> </ul> |                                      |                        |        | Senarai Catatan Projek                                                                             |
| HAN LATIHAN LATIH                                                          | · Onling terain ditermina . 20 10 2010                                                            |                                      | LATIHAN LATIH          |        | Kenilan Projek                                                                                     |
| Tarikh Pendattaran Projek Oleh PO F                                        | usat -                                                                                            |                                      |                        |        |                                                                                                    |
| larikh Pendattaran Projek<br>Tarikh Pendaftaran Projek (Selepas<br>mansuh) | AN 14-11-2016 LATIHAN LATIHA                                                                      |                                      | LATIHAN LATIH          |        | Senarai Kepilan Projek                                                                             |
| RM Wujud Projek AN                                                         | AN LITTHAN LATHAN LATHA                                                                           |                                      |                        | 1.2 (  | Gerdang Nilai 1                                                                                    |
| RM Semasa Projek                                                           | 11                                                                                                |                                      | LATINAN LATIN          |        | <ul> <li>Sedia Pindaan (GN Merah) Gerbang Nilai 1: ditugaskan kepada BHG.BANGUNAN (MEL)</li> </ul> |
| Rancangan Malaysia                                                         | RMK11 Bukan Bolling Plan                                                                          |                                      |                        |        | (WEE)                                                                                              |
| Kategori Projek                                                            | Persekutuan                                                                                       |                                      | LATHAN LATH            | 2 Rek  | kahentuk                                                                                           |
| Penolong Pengurus Program                                                  | JKR NEGERI MELAKA (MEL)                                                                           |                                      |                        | 211100 |                                                                                                    |
| Pelabat HOPT                                                               | BHG, BANGUNAN (MEL)                                                                               |                                      | LATIHAN LATIH          | 3. Per | rolehan                                                                                            |
| -,                                                                         | 1. Bangunan Masiid ( Ruang solat lelaki & wa                                                      | nita), Mimbar, Mehrab, 2, Rumah San  | npah. 3. Tandas lelaki | 4. Pen | mbinaan                                                                                            |
| Skop Projek                                                                | & wanita, Tempat Wuduk lelaki & wanita. 4. F                                                      | arking Kenderaan kereta & motosikal. | 5. Jalan keluar dan    |        |                                                                                                    |
| Jakeud Rembergunen                                                         | masuk. 6. Pagar Kawasan. 7. Tiang Bendera                                                         |                                      |                        | 5. Pen | nyerahan                                                                                           |
| viaksud Perilbangunan                                                      | Boo                                                                                               |                                      |                        |        |                                                                                                    |
| Naki/Rengurus Program                                                      |                                                                                                   |                                      | LATHAN LATH            |        |                                                                                                    |
| Peishat Pelanggan                                                          | LINIT PENVELARASAN PELAKSANAAN                                                                    |                                      |                        |        |                                                                                                    |
| cjubar i cianggan                                                          |                                                                                                   |                                      | LATIHAN LATIH          |        |                                                                                                    |
|                                                                            |                                                                                                   |                                      |                        |        |                                                                                                    |
| Kos Projek Asal                                                            | RM 4,500,000.00                                                                                   |                                      | LATHAN LATH            |        |                                                                                                    |
| Kos Projek Semasa                                                          | RM 4,500,000.00                                                                                   |                                      |                        |        |                                                                                                    |
|                                                                            |                                                                                                   |                                      |                        |        |                                                                                                    |
| TAN LATINAN LATIN                                                          |                                                                                                   |                                      |                        |        |                                                                                                    |
| Maklumat Gerbang Nilai                                                     |                                                                                                   |                                      |                        |        |                                                                                                    |
| HAN LATIHAN LATIH                                                          | AN LAIHAN LAIHAN LAIHA                                                                            | N LAIIHAN LAIIHAN                    | LATHAN LATH            |        |                                                                                                    |
| Jenis                                                                      | Tarikh Penilaian Keputusan Penilaian                                                              | Senarai Cetak                        |                        |        |                                                                                                    |
| Gerbang Nilai 1                                                            | 23-10-2018 MERAH                                                                                  | Senarai Cetak Gerbang Nilai 1        |                        |        | Paparan rekod GN                                                                                   |
| Gerbang Nilai 2                                                            | Belum D                                                                                           | sediakan                             |                        |        |                                                                                                    |
| Gerbang Nilai 3                                                            | Belum D                                                                                           | isediakan                            |                        |        |                                                                                                    |
|                                                                            |                                                                                                   |                                      |                        |        |                                                                                                    |

#### 6.8 INBOX ALIRAN KERJA GERBANG NILAI

Inbox aliran kerja Gerbang Nilai menunjukkan tugasan yang perlu dibuat oleh Pegawai Penilai GN dan Pegawai Pelulus GN. Terdapat Dua (2) inbox bagi Aliran Kerja Gerbang Nilai iaitu melalui Inbox Aliran Kerja Projek dan *button* Aliran Kerja.

#### 6.8.1 Inbox Aliran Kerja Projek

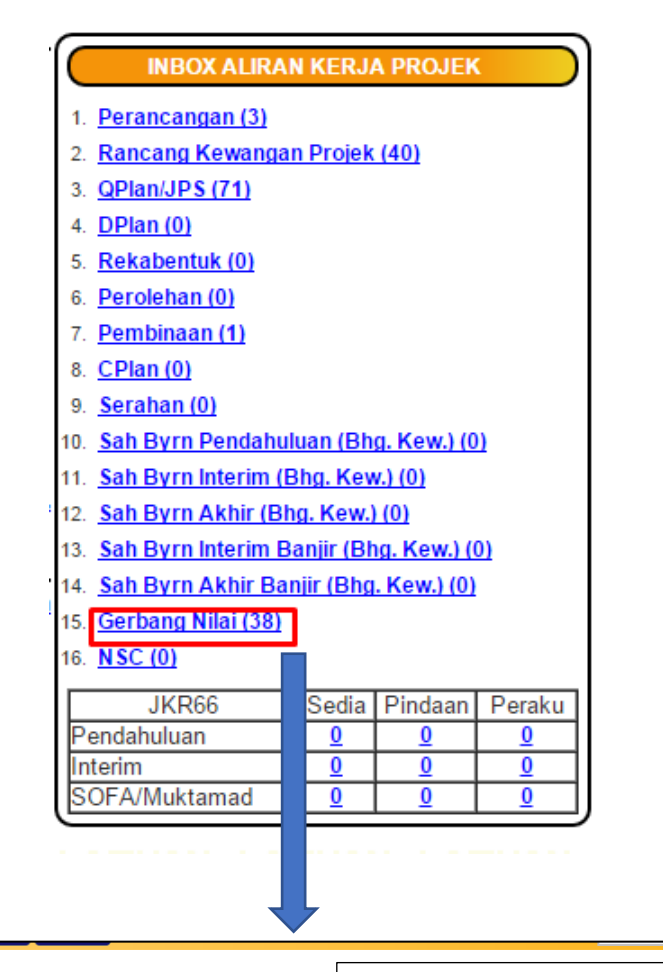

| Penc | daftaran Proj      | KHAN LATH                             |                               |                       |                 | 🖂 🖌 Klik I           | Danarar           | n tunasar | n Gerhand Nil          | ai        |                     |   |
|------|--------------------|---------------------------------------|-------------------------------|-----------------------|-----------------|----------------------|-------------------|-----------|------------------------|-----------|---------------------|---|
| Daf  | itar Projek Bar    | u Daftar Projek Pen                   | swastaan (PP)                 |                       |                 |                      | aparai            | i tugasai |                        |           |                     |   |
|      | AN LA              | ang Nilai : (Bilangar                 | An LA Thi                     | kan kenada aliran ke  | LA THAN         | (caskan)             |                   |           |                        |           |                     |   |
| но   | PT - GN 1 (3)      | Pengarah - GN 1 (0)                   | HOPT - GN 2 (5)               | Pengarah - GN 2 (0)   | HOPT - GN 3 (3) | Pengarah - GN 3 (0)  | WPP - GN 4 (0)    |           |                        |           |                     |   |
|      |                    |                                       |                               |                       |                 |                      |                   |           |                        |           |                     |   |
| 4    |                    |                                       |                               | Cari Dalan            | n Senarai       |                      |                   |           |                        | Export Mu | kasurat ini to Exce | I |
|      |                    |                                       |                               |                       |                 |                      |                   |           |                        |           |                     |   |
| Se   | enarai 5 Reko      | d Tugasan Gerbang                     | Nilai 2                       |                       |                 |                      |                   |           |                        |           | Muka Surat 1 / 1    |   |
| No   | Tajuk Proje        | k                                     |                               |                       |                 | Rujukan SI           | ala               |           | Kementerian Pelanggan  | Stat      | us Semasa           |   |
| 0 1  | PEMBINA            | AN KAMPUS UNIVER                      | <u>siti</u>                   |                       |                 | SKL0202              | B18/26792/20864/  | 0/TB/KD   | KEMENTERIAN PENDIDIKAN | tiac      | da GN3              |   |
| 2    | PELAKSA<br>SELANDA | NAAN SEKOLAH SEC<br>AR.JASIN. MELAKA  | ARA IBS DI BAWA               | AH INISIATIF NBOS: MY | NEW SCHOOL BA   | GI SK SKL0202        | /B16/25921/20425/ | (0/TB/KD  | KEMENTERIAN PENDIDIKAN | Rel       | kabentuk            | 1 |
| 3    | PELAKSA<br>ULU YAM | NAAN SEKOLAH SEC<br>LAMA, BATANG KALI | ARA IBS DI BAWA<br>, SELANGOR | AH INISIATIF NBOS: MY | NEW SCHOOL BA   | <u>gi sk</u> sklo202 | /B17/25503/20216/ | (0/TB/KD  | KEMENTERIAN PENDIDIKAN | Rel       | kabentuk            |   |

## 6.8.2 Button Aliran Kerja

| Sistem Kawal & Lapor                                          |                                              |                                |                   | Taip di sini untuk carian  | Projek         | Kontrak          | Kontraktor |
|---------------------------------------------------------------|----------------------------------------------|--------------------------------|-------------------|----------------------------|----------------|------------------|------------|
|                                                               |                                              |                                |                   |                            |                |                  |            |
| Pendaftaran Projek : AN LATIHAN LATIHAN I                     |                                              |                                |                   |                            |                |                  | TIHAN L    |
| Daftar Projek Baru Daftar Projek Penswastaan (PP) Projek Pe   | rumahan Banjir Daftar Projek Sekolah Daif    |                                |                   |                            |                |                  |            |
| A THAN                                                        |                                              |                                |                   |                            |                |                  | THAN L     |
| Daftar Projek PO Pusat (0) Daftar Projek Penswastaan Oleh PO  | (0) Daftar Projek Penswastaan Oleh PP (0)    | Daftar Projek Sekolah Daif (0) | SP RMK10 (0) M    | ansuh (0) Perancangan (0)  | Rekabentuk (0) | Perolehan (0     | HAN L      |
| Pembinaan (0) Serahan (6) Catatan (0) Catatan HODT (0)        | QPlan/JPS (29) DPlan (0) CPlan (2)           |                                |                   |                            |                |                  |            |
| Alihan lalihan lalihan lalihan i                              |                                              |                                |                   |                            |                |                  | TIHAN. L   |
| Aliran Kerja Pembayaran (Penentuan Pegawai Yang Memper        | akukan JKR66 / Pejabat Kewangan)             |                                |                   |                            |                |                  |            |
| Penentuan Pegawai Yang Memperakukan JKR66 (0) Penentuan       | Pej.Kewangan (0)                             |                                |                   |                            |                |                  | TIHAN L    |
| Aliran Kerja Pembayaran (Pegawai Pengesyor)                   |                                              |                                |                   |                            |                |                  | TIHAN L    |
| JKR66 Pendahuluan (0) JKR66 Interim (2) SOFA / JKR66 Muk      | tamad (2) Pindaan JKR66 Pendahuluan (0) F    | Pindaan JKR66 Interim (0) Pi   | ndaan JKR66 Mukta | imad (0)                   |                |                  |            |
|                                                               |                                              |                                |                   |                            |                |                  | uman u     |
| Aliran Kerja Pembayaran (Pegawai Peraku)                      |                                              |                                |                   |                            |                |                  |            |
| Bayaran JKR66 Pendahuluan (0) Bayaran JKR66 Interim (0) E     | Jayaran JKR66 Muktamad (0)                   |                                |                   |                            |                |                  | IIMAN L    |
| Aliran Kerja Pembayaran (Bahagian Kewangan)                   |                                              |                                |                   |                            |                |                  | TIHAN L    |
| Sah Byrn Pendahuluan (Bhg. Kew.) (0) Sah Byrn Interim (Bhg. H | (ew.) (1) Sah Byrn Akhir (Bhg. Kew.) (0) Sah | Byrn Interim Banjir (Bhg. Kew. | (0) Sah Byrn Ak   | hir Banjir (Bhg. Kew.) (0) |                |                  | TIHAN L    |
| Aliran Kerja Gerhang Nilai - (Bilangan adalah berdasarkan ke  | unada aliran keria yang telah ditugaskan)    |                                |                   |                            |                |                  |            |
| HOPT - GN 1 (3) Pengarah - GN 1 (0) HOPT - GN 2 (1) Peng      | arah - GN 2 (0) HOPT - GN 3 (3) Pengarah - G | GN 3 (0) WPP - GN 4 (0)        | AN LATIHA         |                            |                |                  | THAN L     |
| ATHAN LATHAN LATHAN LATHAN I                                  | ATHAN LATHAN LATHAN                          | LATIHAN LATIH                  | AN LATIHA         |                            |                |                  | THAN L     |
|                                                               | Cari Dalam Senarai                           |                                |                   |                            | Export M       | lukasurat ini to | Excel =    |

### 6.9 SENARAI CETAK GERBANG NILAI

Penilaian Gerbang Nilai yang telah disahkan boleh dimuat turun untuk cetakan menerusi Senarai Cetak Gerbang Nilai di Maklumat Gerbang Nilai, Aliran Kerja dan di button Senarai Cetak PDF.

6.9.1 Senarai Cetak Gerbang Nilai di Maklumat Gerbang Nilai.

| Projek – Aliran Kerja<br>Aliran Kerja Butiran Projek Senaral Cetak | Por                                                  | e Donny Donne Dawn                                                             | Contrast Contrast (C                       | Hapus                              | Projek Pelepasan Projek Pembatalan Projek (HOPT) History St | tates Maklumbalas (0)   |
|--------------------------------------------------------------------|------------------------------------------------------|--------------------------------------------------------------------------------|--------------------------------------------|------------------------------------|-------------------------------------------------------------|-------------------------|
| PEMBANGUNAN SEKOLAH AGAMA                                          | RAKYAT (SAR) AN- <mark>N</mark> UR,KUALA KANG        | SAR, PERAK                                                                     |                                            |                                    |                                                             |                         |
| - Maklumat Asas Projek                                             |                                                      |                                                                                |                                            |                                    |                                                             |                         |
|                                                                    |                                                      |                                                                                |                                            | 1. Perancangan                     |                                                             |                         |
| Rujukan SKALA                                                      | SKL0307/817/25319/20752/0                            |                                                                                |                                            | 1.1 Catatan Projek                 |                                                             |                         |
|                                                                    | <ul> <li>Brif telah diterima : 21-07-2010</li> </ul> |                                                                                |                                            | <ul> <li>Tambah Catati</li> </ul>  | an Projek: oltugaskan kepada JKR NEGERI PERAK (PRK)         |                         |
| Tarikh Terima Brif/Tapak/Siling                                    | <ul> <li>Tapak telah diterima : 21-07-20</li> </ul>  | 10                                                                             |                                            | Senarai Catata                     | an Projek: dtugaskan kegada JKR NEGERI PERAK (PRK)          |                         |
|                                                                    | <ul> <li>Siling telah diterima : 13-07-20</li> </ul> | 16                                                                             |                                            | <ul> <li>Kenilan Projek</li> </ul> | Chicastras Isoada (KE NEGER) FERAX (RRIO)                   |                         |
| Tarikh Pendattaran Projek Oleh PO Pusat                            |                                                      |                                                                                |                                            | Tanan Maria                        |                                                             |                         |
| Tarikh Pendaftaran Projek                                          | 18-05-2017                                           |                                                                                |                                            | • denaral Kepia                    | in Projek, orogaskan kepada oleh nederi i Penek, (Print)    |                         |
| Tarikh Pendaftaran Projek (Selepas mansuh                          | - (1                                                 |                                                                                |                                            | 1.2 Strategi Pelaksan              | 1840                                                        |                         |
| RM Wujud Projek                                                    | A THE R A REPORT OF THE R                            |                                                                                |                                            | Senaral Pinda                      | an Strategi Pelaksanaan Projek                              |                         |
| RM Semasa Projek                                                   | 11                                                   |                                                                                |                                            | Distance Distance                  | Printerson de contra la MOND FLOT y Bit (MND                | TANKING AND             |
| Rancangan Malaysia                                                 | RMK11 Bukan Rolling Plan                             |                                                                                |                                            | JKR(D) KUAL                        | A KANSSAR (PRK)                                             | CANNERS BRIT            |
| Kategori Projek                                                    | Persekutuan                                          |                                                                                |                                            | Cetak Strategi                     | Pelaksanaan: ditudatkan kenada ir MOHD, FADZLY BIN AHWAD ZA | (CISKLineb IWWW         |
| Penolong Pengurus Program                                          | JKR NEGERI PAHANG (PAH)                              |                                                                                |                                            | KUALA KANO                         | SAR (PRK)                                                   |                         |
| Pejabat HOPT                                                       | BHG. BANGUNAN (PRK)                                  |                                                                                |                                            |                                    |                                                             |                         |
| Skop Projek                                                        | PEMBANGUNAN SEKOLAH AGAI                             | SA RAKYAT (SAR) AN-NUR KUALA KANGSAR, PE                                       | RAK                                        | 1.3 Pelan Kualiti Proj             | ek (Q Plan)                                                 |                         |
| Maksud Pembangunan                                                 | 806                                                  |                                                                                |                                            | Sedia Q Plan:                      | dtugaskan kepada BHG. BANGUNAN (PRK)                        |                         |
| Wald Bang and Brosses                                              | WE NEGERI PERAK (PRK)                                |                                                                                |                                            | 2. Rekabentuk                      |                                                             |                         |
| Pointed Polyagene                                                  | LEGATAN PERCANA MENTER                               |                                                                                |                                            |                                    |                                                             |                         |
| r maran r mar ggan                                                 |                                                      |                                                                                |                                            | 3. Perolehan                       |                                                             |                         |
|                                                                    |                                                      |                                                                                |                                            | 4. Pembinaan                       |                                                             |                         |
| Kos Projek Asal                                                    | RM 1,000,000.00                                      |                                                                                |                                            | 5 Penyerahan                       |                                                             |                         |
| Kos Projek Semasa                                                  | RM 1.000,000.00                                      |                                                                                |                                            |                                    |                                                             |                         |
| proegrasi Primavera                                                | Late                                                 |                                                                                |                                            |                                    |                                                             |                         |
|                                                                    |                                                      |                                                                                |                                            |                                    |                                                             |                         |
| Maklumat Gerbang Nilai                                             |                                                      |                                                                                |                                            |                                    |                                                             |                         |
| Jenis                                                              | Tarikh Penilaian Keputus                             | n Penilalan 5                                                                  | enarai Cetak                               |                                    |                                                             |                         |
| Gerbano Nilai 1                                                    | 08.11.0018                                           | Mill Separat Cataly Garbana Nici 1                                             |                                            |                                    |                                                             |                         |
| Parine March                                                       |                                                      | Part of Disasterial                                                            | -                                          |                                    |                                                             |                         |
| Gerdang Mital 2                                                    |                                                      | Design Liberrar                                                                |                                            |                                    |                                                             |                         |
| Gerbang Nilai 3                                                    |                                                      | Belum Disediakan                                                               |                                            |                                    |                                                             |                         |
| Gerbang Nilai 4                                                    |                                                      | Belum Disediakan                                                               |                                            |                                    |                                                             |                         |
|                                                                    |                                                      |                                                                                |                                            |                                    |                                                             |                         |
|                                                                    |                                                      |                                                                                |                                            |                                    |                                                             |                         |
|                                                                    |                                                      |                                                                                |                                            |                                    |                                                             |                         |
|                                                                    |                                                      |                                                                                |                                            |                                    |                                                             |                         |
| PEMBANGUNAN SEKOLAH AGAN                                           | A RAKYAT (SAR) AN-NUR, KUALA H                       | ANG SAR, PERAK                                                                 |                                            |                                    |                                                             |                         |
|                                                                    |                                                      |                                                                                |                                            |                                    |                                                             |                         |
| Butiran Projek Persekutuan                                         | Kaedah Pelaksanaan / Jenis Perolehan / Katego<br>85  | ri Jenis Rekabentuk (PAP/Baru/Plawai)/ Jenis<br>Rekabentuk BIM (BIM/Tanpa BIM) | Rujukan Skala<br>SKL0307/B17/25319/20752/0 | Rujukan SPPII<br>Tiada             | Lokasitapak<br>Kuala Kangsar                                | Penarafan<br>Hijau (PH) |
|                                                                    |                                                      | -                                                                              |                                            |                                    |                                                             | Tiada                   |

| 4  | Butiran Projek P | <sup>9</sup> ersokuluan | Kaedah Pelaksanaan / Jenis Perok<br>185<br>- | ahan / Kategori | Jenis Rekabentuk (PAPIBaru/Plawai)/ Jen<br>Rekabentuk BIM (BIM/Tanpa BIM)<br>- | is Rujukan Sk<br>SKL0307/E | ala<br>117/25319/20752/0                     | Rujukan SPPII<br>Tiada                       | Lokas<br>Kuala | iltapak<br>s Kangsar                  | Pi<br>H<br>Ti             | enarafan<br>ijau (PH)<br>iada |
|----|------------------|-------------------------|----------------------------------------------|-----------------|--------------------------------------------------------------------------------|----------------------------|----------------------------------------------|----------------------------------------------|----------------|---------------------------------------|---------------------------|-------------------------------|
| 1  | Pelanggan / Pej: | abat Bertanggungjawab   | Pelanggan<br>JABATAN PERDANA MENTER          |                 | Pengurus Program<br>JKR NEGERI PERAK (PRK)                                     | Pen<br>JKR                 | iong Pengurus Program<br>NEGERI PAHANG (PAH) | Pajabat HOPT<br>BHG, BANGUNAN (              | PRK)           | Nama HOPT<br>Belum Dilant             | k                         |                               |
| 4  | Kos Projek       |                         | Kos Projek<br>Semasa<br>RM 1,000,000.00      |                 | Siling Projek<br>Semasa<br>RM 1,000,000.00                                     | Unju<br>Tahu<br>RM         | ran Projek<br>n 2018<br>1.00                 | Peruntukan Diterima<br>Tahun 2018<br>RM 0.00 |                | Perbelanjaan<br>Tahun 2018<br>RM 0.00 | Sebenar                   |                               |
| J  | Tarikh Lukus     |                         | Muktamad Skop/Brif<br>-                      |                 | Mengesah Kesesuaian Tapak<br>-                                                 | Kalu<br>-                  | usan Kos/PDA Asal                            | Tarikh Capal Kategor<br>-                    | 13             |                                       |                           |                               |
|    | Senarai Senarai  | Gerbang Nilai 1         |                                              |                 |                                                                                |                            |                                              |                                              |                |                                       |                           |                               |
| .1 | 80.              | Tarikh Penilalan        | Pegawai Pential                              | Utasan Penilal  |                                                                                | Tarikh Lulue               | Pagawal Pelulus                              | Utasan Pelulus                               |                | Kaputusan<br>Pentlalan                | Catal PDP                 |                               |
| -1 | 1                | 01-11-2018              | Mustapai Bin Endut                           |                 |                                                                                |                            | Mohd. Kamal bin Abd. Ghani                   |                                              |                | KUNING                                | Cetak Pdf Gerbang Nilai 1 |                               |
| -1 | 2                | 08-11-2018              | Mustapai Bin Endut                           |                 |                                                                                |                            | Mohd. Kamal bin Abd. Ghani                   |                                              |                | HIJAU                                 | Cetak Pdf Gerbang Nilai 1 |                               |

| IAP                                                              | MA PROJEK                                                                                                    | PEME   | BAN                                                                                              | GUNAN SEKOLAH AGAMA R                                    | NKY/ | T (SAR) AN-NUR, KUALA KANGSAR, PE                                                                                                    | RAK |   |  |  |  |
|------------------------------------------------------------------|----------------------------------------------------------------------------------------------------|--------|--------------------------------------------------------------------------------------------------|----------------------------------------------------------|------|----------------------------------------------------------------------------------------------------|-----|---|--|--|--|
| PELANGGAN<br>CAWANGAN<br>PENGARAH<br>HOPT<br>DEMCILIPIUS PRO JEK |                                                                                                    |        | JABATAN PERDANA MENTERI                                                                          |                                                          |      |                                                                                                    |     |   |  |  |  |
|                                                                  |                                                                                                    |        | NEG                                                                                              | ERI TERENGGANU (TRG)                                     |      |                                                                                                    |     |   |  |  |  |
|                                                                  |                                                                                                    |        | NEG                                                                                              | ERI JOHOR (JOH)                                          |      |                                                                                                    |     |   |  |  |  |
|                                                                  |                                                                                                    |        | BA                                                                                               | NGUNAN (PRK)                                             |      |                                                                                                    |     |   |  |  |  |
| PEN                                                              | IGURUS PROJEK                                                                                                    | Jurute | era .                                                                                            | Awam Penguasa                                            |      |                                                                                                    |     |   |  |  |  |
| PEC                                                              | GAWAI PENILAI GN                                                                                                    | Musta  | apai                                                                                             | Bin Endut                                                |      |                                                                                                    |     |   |  |  |  |
| TAF                                                              | RIKH PENILAIAN                                                                                                    | 08-11  | -20                                                                                              | 18                                                       |      |                                                                                                    |     |   |  |  |  |
|                                                                  | TUMPUAN SIASATAI                                                                                                    | N      |                                                                                                  | SENARAI SEMAK /<br>KETERANGAN YANG<br>DIJANGKA           |      | PELAN TINDAKAN                                                                                                    | Y   | т |  |  |  |
| 1                                                                | RINGKASAN PROJEK                                                                                                    |        | _                                                                                                |                                                          |      |                                                                                                    |     |   |  |  |  |
|                                                                  | RINGKASAN PROJEK<br>Adakah ringkasan projek<br>yang diterima telah<br>difentukan secukupnya?<br>BAJET<br>Adakah projek ini telah<br>dianggarkan dan diberi<br>peruntukan secukupnya? |        | 1.1                                                                                              | Kesediaan dan kandungan<br>ringkasan projek adalah       | a)   | Adakah ringkasan projek yang diterima<br>telah diluluskan oleh EPU?                                                                         | Y   |   |  |  |  |
|                                                                  | ditentukan secukupnya?                                                                                                    |        |                                                                                                  | fasa perancangan awal                                    | b)   | Adakah ringkasan projek yang diterima<br>termasuk dengan SOA bagi projek ini?                                                               | Y   |   |  |  |  |
| 2                                                                | BAJET                                                                                                    |        |                                                                                                  |                                                          |      |                                                                                                    |     |   |  |  |  |
|                                                                  | Adakah projek ini telah<br>dianggarkan dan diberi<br>peruntukan secukupnya?                                                                                                    |        | 2.1 Bajet untuk projek a) Adakah terdapat sebarang surat<br>kelulusan bajet yang telah diterima? |                                                          |      | Adakah terdapat sebarang surat<br>kelulusan bajet yang telah diterima?                                                                      | Y   |   |  |  |  |
|                                                                  | per or noncer of contrapt of a                                                                                                    |        | 2.2                                                                                              | Peruntukan untuk bangunan<br>mesra alam (green building) | a)   | Adakah peruntukan untuk bangunan<br>hijau telah dimasukkan dan telah<br>diluluskan untuk projek ini?<br>a. PH<br>b. MyCarabon<br>c. MyCrest | Y   |   |  |  |  |
| 3                                                                | TANAH                                                                                                    |        |                                                                                                  |                                                          |      |                                                                                                    |     |   |  |  |  |
|                                                                  | Adakah tapak telah terse<br>dan bebas daripada<br>bebanan dan masalah?                                                                                                    | dia    | 3.1                                                                                              | Geran tanah (Status tanah)                               | a)   | Adakah status tanah ini telah<br>diluluskan?<br>A. Hak milik tanah telah ditukar atas<br>nama pelanggan(bangunan)                           | Y   |   |  |  |  |
|                                                                  |                                                                                                    |        |                                                                                                  |                                                          | -    | 1                                                                                                    | _   |   |  |  |  |
|                                                                  |                                                                                                    |        | PI                                                                                               | ENGESYORAN PENILAIAN G                                   | ERB/ | ANG NILAI 1                                                                                                    |     |   |  |  |  |
|                                                                  |                                                                                                    |        |                                                                                                  | UAUH                                                     |      |                                                                                                    |     |   |  |  |  |
| NAI                                                              | MA PENILAI                                                                                                    | Musta  | apai                                                                                             | Bin Endut                                                |      |                                                                                                    |     |   |  |  |  |
|                                                                  | RIKH PENILAIAN<br>ASAN PEGAWAI<br>NILAI                                                                                                    | 08-11  | -20                                                                                              | 18                                                       |      |                                                                                                    |     |   |  |  |  |
|                                                                  |                                                                                                    |        |                                                                                                  |                                                          |      |                                                                                                    |     |   |  |  |  |
|                                                                  |                                                                                                    |        |                                                                                                  | KEPUTUSAN PEN                                            | IGAF | RAH                                                                                                    |     |   |  |  |  |
| NAI                                                              | MA PEGAWAI PELULUS                                                                                                    | 6 Mot  | nd. H                                                                                            | Kamal bin Abd. Ghani                                     |      |                                                                                                    |     |   |  |  |  |
| TAF                                                              | RIKH                                                                                                    | 09-1   | 11-2                                                                                             | 018                                                      |      |                                                                                                    |     |   |  |  |  |
| ULA                                                              | ASAN                                                                                                    |        |                                                                                                  |                                                          |      |                                                                                                    |     |   |  |  |  |

6.9.2 Button Senarai Cetak PDF.

| Polet + Aliran Kerja<br>Norm Kerja<br>Botiran Proje<br>Senaral Cetak Pol                                                                                                    | Hapus Projek Pelepasan Projek Pembatalan Projek (HOPT) History States Małkumbalas (0)                                                                                                    |
|----------------------------------------------------------------------------------------------------|----------------------------------------------------------------------------------------------------|
| PEMBANGUNAN SEKOLAH AGAMA RAKYAT (SAR) AN-NUR,KUALA KANGSAR, PERAK                                                                                                    | N N N                                                                                                    |
| Makumat Asse Projek Latihan Latihan                                                                                                    | H. <sup>2</sup> 1. Perancangan N                                                                                                    |
| Rujulan SKULA SKUDOVI SKUDOVI SKUDOVI SKUDOVI SKUDOVI SKUDOVI SKUDOVI SKUDOVI SKUDOVI SKUDOVI SKUDOVI SKUDOVI S<br>STIHATI LATTIHATI LATTIHATI LATTIHATI SKITAJA SKUDOVI SKUDOVI SKUDOVI SKUDOVI SKUDOVI SKUDOVI SKUDOVI SKUDOVI S<br>THIST TENIS RATIONALSKUDOVI SKUDOVI SKUDOVI SKUDOVI SKUDOVI SKUDOVI SKUDOVI SKUDOVI SKUDOVI SKUDOVI SKUDOVI SKUD                                                                                                    | 1.1 Catatan Projek     Tambah Catatan Projek: ditugaskan kepada JKR NEGERI PERAK (PRK)                                                                                                    |
| THAN LATHAN LATHAN LATHAN LATHAN Sling teah diteims: 13-07-2016 LATHAN LATHAN LATHAN LATHAN LATHAN LATHAN LATH                                                                                                    | Senarai Catatan Projek: ditugaskan kepada JKR NEGERI PERAK (PRK)     Kepilan Projek: ditugaskan kepada JKR NEGERI PERAK (PRK)                                                                                                    |
| Takih Pendataran Projek LA TIHAN LATIHAN LA                                                                                                    | Senarai Kepilan Projek: ditugaskan kepada JKR NEGERI PERAK (PRK)  Strategi Pelaksanaan                                                                                                    |
| RM Wuyd Projek, GL LEITHAN LATHAN LATHAN LATHAN LATHAN LATHAN LATHAN LATHAN LATHAN LATHAN LATHAN LATHAN LATHAN LAT<br>RM Senasa Projek<br>Rannana Mawaia RMK11 Bulan Roling Plan                                                                                                    | Senarai Pindaan Strategi Pelaksanaan Projek     Pindaan Strategi Pelaksanaan ditugaskan kepada Ir. MOHD, FADZLY BIN AHMAD ZAWAWI dari                                                                                                    |
| Kategori Projek Persekuluan<br>Penolong Pengurus Program <u>JKR NEGERI PAHANG (PAH)</u>                                                                                                    | UKRU) KUALA KANOSAK (PKK)<br>Odtak Strategi Pelakanaan: ditugaskan kepada Ir. MOHD. FADZLY BIN AHMAD ZAWAW dari JKR(D)<br>KUALA KANOSAR (PRK)                                                                                                    |
| Pejabat HOPT BIG ZANDUMAN (FBK) Skop Prigik PEMBANGUNAN SEKOLAH AGAMA RAKYAT (SAR) AMAUR KUALA KANSAR, PERAK Maksud Pembangunan LA TITATA LA TITATA LA TITAT    | 1.3 Pelan Kualiti Projek (Q Plan)     1.3 Sedia Q Plan, diugaskan kepada BHG, BANGUNAN (PRK), LATIHAN, LATIHAN, LAT |
| Weall-Perguva Program LATHAN LATH-UKR NEGERI PERAK (PEN) THAN LATHAN LAT    | H 2. Rekabentuk                                                                                                    |
| regori regogan<br>Ainan latihan latihan l | 3. Perolehan<br>4. Pembinaan                                                                                                    |
| TKAR Projek Semasal'N LATIHAN LATIH RM 1.000.000.00 N LATIHAN LATIHAN LATIHAN LATIHAN LATIHAN LATIHAN LATI<br>Integrasi Primawara Tiada                                                                                                    | 5. Penyerahan                                                                                                    |
| A <sup>t</sup> ihan latihan latihan latihan latihan latihan latihan latihan latihan latihan latihan latihan latihan latihan latihan katihan ka                                                                                                    | HAN LATIHAN LATIHAN LATIHAN LATIHAN LATIHAN LATIHAN LATIHAN                                                                                                    |
| Prink u Sanzral (fable Pdf                                                                                                    |                                                                                                    |
| Aliran Kerja Butiran Projek Senaral Cetak Pul                                                                                                    | Hapus Projek Pelepasan Projek Pembatalan Projek (HOPT) History States Maklumbalas (0)                                                                                                    |
| Senarai Cetak Pdf Terkini Untuk Surat-Surat Yang Telah Disahkan                                                                                                    |                                                                                                    |
| ATTHAN CATHAN LATIHAN LATIHAN LATIHAN LATIHAN LATIHAN LATIHAN LATIHAN LATIHAN LATIHAN LATIHAN LATIHAN LATIHAN LATIHAN                                                                                                    | AN LATIH <mark>AN LATIHAN LATIHAN LATIHAN LATIHAN</mark> ATIHAN L                                                                                                    |
| ATIMAN LATIMAN LATIMAN LATIMAN LATIMAN LATIMAN LATIMAN LATIMAN LATIMAN LATIMAN LATIMAN LATIMAN LATIM                                                                                                    | IAN LATIHON LATIHAN LATIHAN LATIH THAN LATIHAN L                                                                                                    |
| ATTHAN LAT Sural Pendatana Projek LATTHAN LATTHAN LATTHAN LATTHAN LATTHAN LATTHAN LATTHAN LATTHAN LATTHAN LATTH                                                                                                    | AN LATH Gerbang Niai 1 LATHAN LATHAN Senarai Cetak Pd Gerbang Niai 1 ATHAN L                                                                                                    |
| ATIHAN LATIHAN LATIHAN LATIHAN LATIHAN LATIHAN LATIHAN LATIHAN LATIHAN LATIHAN LATIHAN LATIH                                                                                                    | AN LATIHAN LATIHAN LATIHAN LATIHAN LATIHAN LATIHAN LATIHAN L                                                                                                    |

| NA                   | MA PROJEK                                                                   | PEMBANGUNAN SEKOLAH AGAMA RAKYAT (SAR) AN-NUR,KUALA KANGSAR, PERAK |       |                                                          |      |                                                                                                    |   |   |  |  |
|----------------------|-----------------------------------------------------------------------------|--------------------------------------------------------------------|-------|----------------------------------------------------------|------|----------------------------------------------------------------------------------------------------|---|---|--|--|
| PEL                  | ANGGAN                                                                      | JABA                                                               | TAN   | PERDANA MENTERI                                          |      |                                                                                                    |   |   |  |  |
| CA                   | WANGAN                                                                      | JKR I                                                              | NEG   | ERI TERENGGANU (TRG)                                     |      |                                                                                                    |   |   |  |  |
| PEN                  | IGARAH                                                                      | JKR                                                                | NEG   | ERI JOHOR (JOH)                                          |      |                                                                                                    |   |   |  |  |
| но                   | рт                                                                          | BHG.                                                               | BA    | NGUNAN (PRK)                                             |      |                                                                                                    |   |   |  |  |
| PEN                  | IGURUS PROJEK                                                               | Juruti                                                             | era / | Awam Penguasa                                            |      |                                                                                                    |   |   |  |  |
| PEC                  | GAWAI PENILAI GN                                                            | Musta                                                              | apai  | Bin Endut                                                |      |                                                                                                    |   |   |  |  |
| TAF                  |                                                                             | 08-11                                                              | -20   | 18                                                       |      |                                                                                                    |   |   |  |  |
|                      | TUMPUAN SIASATAN                                                            | N                                                                  |       | SENARAI SEMAK /<br>KETERANGAN YANG<br>DIJANGKA           |      | PELAN TINDAKAN                                                                                                    | Y | т |  |  |
| 1                    | RINGKASAN PROJEK                                                            |                                                                    |       |                                                          |      |                                                                                                    |   |   |  |  |
|                      | Adakah ringkasan projek<br>yang diterima telah                              |                                                                    | 1.1   | Kesediaan dan kandungan<br>ringkasan projek adalah       |      | Adakah ringkasan projek yang diterima<br>telah diluluskan oleh EPU?                                                                                                    | Y |   |  |  |
|                      | ditentukan secukupnya?                                                      |                                                                    |       | mencukupi bagi meneruskan<br>fasa perancangan awal       |      | Adakah ringkasan projek yang diterima<br>termasuk dengan SOA bagi projek ini?                                                                                                   | Y |   |  |  |
| 2                    | BAJET                                                                       |                                                                    |       |                                                          |      |                                                                                                    |   |   |  |  |
|                      | Adakah projek ini telah<br>dianggarkan dan diberi<br>peruntukan secukunnya? |                                                                    | 2.1   | Bajet untuk projek                                       | a)   | Adakah terdapat sebarang surat kelulusan bajet yang telah diterima?                                                                                                    | Y |   |  |  |
|                      |                                                                             |                                                                    | 2.2   | Peruntukan untuk bangunan<br>mesra alam (green building) | a)   | Adakah peruntukan untuk bangunan<br>hijau telah dimasukkan dan telah<br>diluluskan untuk projek ini?<br>a. PH<br>b. MyCarbon<br>c. MyCrest<br>d. telaha Kasekapan Tananas (EEI) | Y |   |  |  |
| 3                    | TANAH                                                                       |                                                                    |       |                                                          |      |                                                                                                    |   |   |  |  |
|                      | Adakah tapak telah tersedia<br>dan bebas daripada<br>bebanan dan masalah?   |                                                                    | 3.1   | Geran tanah (Status tanah)                               | a)   | Adakah status tanah ini telah<br>diluluskan?<br>A. Hak milik tanah telah ditukar atas<br>nama pelanggan(bangunan)                                                               | Y |   |  |  |
|                      |                                                                             |                                                                    | _     |                                                          |      |                                                                                                    |   |   |  |  |
|                      |                                                                             |                                                                    | PE    | NGESYORAN PENILAIAN GI                                   | RBA  | ING NILAI 1                                                                                                    |   |   |  |  |
| NA                   |                                                                             | Murt                                                               |       | Rin Endut                                                |      |                                                                                                    |   |   |  |  |
| TAP                  |                                                                             |                                                                    |       |                                                          |      |                                                                                                    |   |   |  |  |
| ULA                  | ASAN PEGAWAI                                                                | 00-11                                                              | -20   | iu .                                                     |      |                                                                                                    |   |   |  |  |
|                      |                                                                             |                                                                    |       |                                                          |      |                                                                                                    |   |   |  |  |
|                      |                                                                             |                                                                    |       | KEPUTUSAN PEN                                            | IGAR | 2AH                                                                                                    |   |   |  |  |
| NAMA PEGAWAI PELULUS |                                                                             | Moh                                                                | nd. H | amal bin Abd. Ghani                                      |      |                                                                                                    |   |   |  |  |
| TARIKH               |                                                                             | 09-1                                                               | 11-2  | 018                                                      |      |                                                                                                    |   |   |  |  |
| UL                   | ASAN                                                                        |                                                                    |       |                                                          |      |                                                                                                    |   |   |  |  |